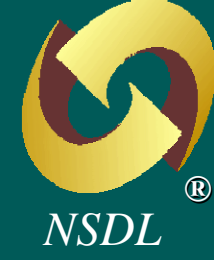

#### Preparation & Upload of Subscriber Contribution File (SCF) & Process of Fund Transfer

#### THE TOPIC UNP&CKED

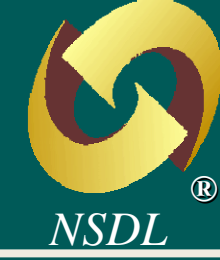

- Subscriber Contribution Overview
- Utilities and their features
- Upload of Subscriber Contribution File (SCF)
- Fund Transfer Process

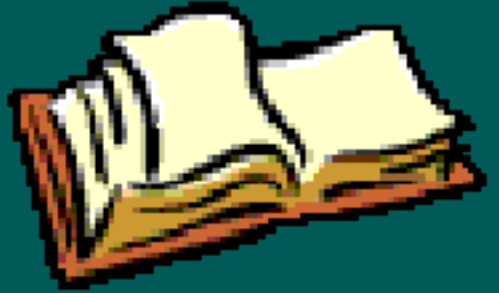

Correction File

#### **An Overview**

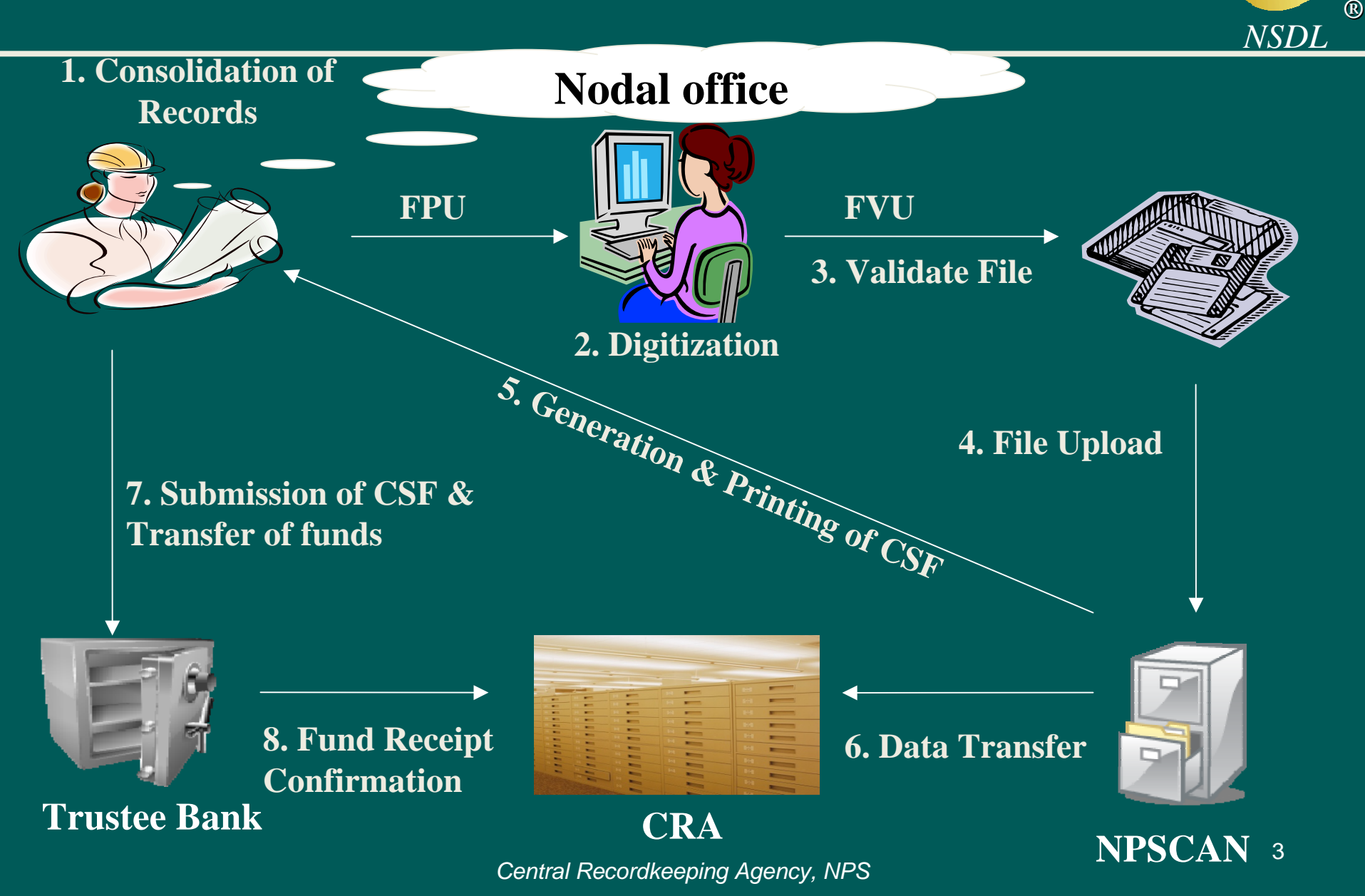

#### Utilities

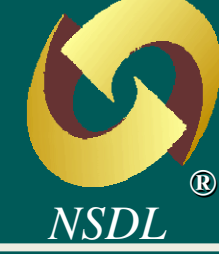

•What is a File A utility I It is mandatory to verify the SCF through FVU before uploading to NPSCAN. assist in preform of SCF as per the file formation (CRA.

•What is a File Validation Utility (FVU)? A Utility provided by CRA that will verify whether the SCF prepared is as per the file format of CRA.

#### PRE-REQUISITES FOR USING THE UTILITIES

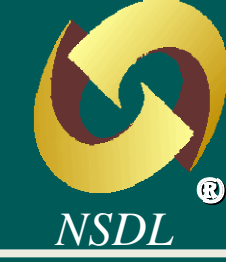

| Software                     | Minimum Requirement                                                 |
|------------------------------|---------------------------------------------------------------------|
| Browser                      | Internet Explorer 6.0 and above                                     |
| Java Run Time<br>Environment | JRE 1.5 downloadable freely from (http://www.java.com/en/download/) |
| Operating Systems            | Windows 2000 Professional / Windows XP                              |

| Hardware  | Minimum Requirement              |
|-----------|----------------------------------|
| Processor | Intel Pentium III / Celeron (333 |
|           | MHz or Higher CPU).              |
| Memory    | Minimum 256 MB RAM.              |

# $\begin{array}{c} \text{HOW TO & CQUIRE THE} \\ \text{FPU/FVU?} \end{array}$

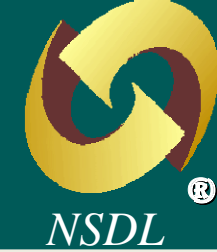

The FPU / FVU can be freely downloaded from www.npscra.nsdl.co.in.

The Path for downloading the FPU / FVU -Downloads --Software Downloads ---Utilities ---Subscribers Contribution Upload

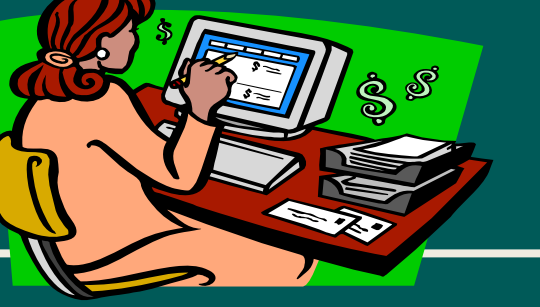

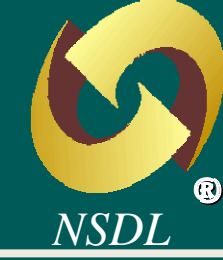

- The FPU is a stand alone utility installed on a local machine.
- Connection to Internet is not required for using the FPU.
- FPU will generate the SCF as per the specified CRA file formats.
- FPU is easy to use with excel-type features.
- In FPU, 'drop downs' are available for standard inputs.

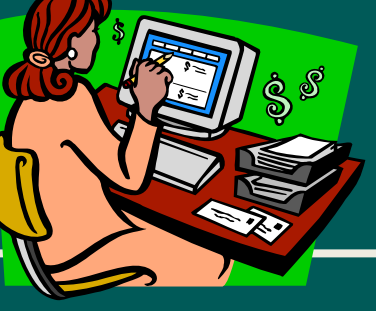

## FPU AND ITS FEATURES CONTD

- FPU will perform all structural and format level validations in the file prepared.
- FPU will display error message prompts in case the file is structurally incorrect.
- FPU will allow saving of file at intermediate stage.
- Previous month's file can be reused for future months.
- User can prepare consolidated SCF or DDO wise separate files.
- File merger utility can be used for consolidating DDO wise SCF.

NSDL

#### **KEY CONTENTS OF FPU**

NSDL R

- PAO Registration Number
- PRAN
- DDO Registration Number
- Contribution Details Subscriber and Government
- Month & Year of specific Contribution record
- Type of contribution

#### FILE PREPARATION UTILITY File Preparation Utility 1.06 File Edit Viein PAO & cont. ibut or F le Details Subscriber Details For preparing a new file, Particulars of Cortribution Files the Type of Contribution Type of Contribution File \* Original File should be 'Original'. Pay & Accounts Office Details Pay & Accounts Office Name PAO Office Pune Pay & Accounts Office Reg. No. \* 2000014 Nodal office should Nodal office should write its write the office name. **Contribution Details** Reg. Number allotted by 2 Tot: Total DDO Count CRA at the time registration. Govt. Contribution 7379.00 Sul Note: fields marked in (\*) are Mandatory

| Create File | Add Rows | Delete a Row |  |
|-------------|----------|--------------|--|
|             |          |              |  |

| 🕌 File P                | reparation Utility 1.06                   |                          |                           |                          |                                  |              |                |            |
|-------------------------|-------------------------------------------|--------------------------|---------------------------|--------------------------|----------------------------------|--------------|----------------|------------|
| <u>F</u> ile <u>E</u> d | lit <u>H</u> elp                          |                          |                           |                          |                                  |              |                |            |
| PAO & 0                 | Contribution File Details                 | Subscriber Details       |                           |                          |                                  |              |                |            |
| 5<br>(                  | Select DDO Reg. No.<br>Sovt. Contribution | All<br>0                 |                           | Subscriber<br>Subscriber | Records in DDC<br>s Contribution | 0<br>0       |                |            |
| Sr No DI                | OO Reg. No.*(1) PRAM                      | V*(2) Subscriber Name(3) | Govt. Contribu            | Subscribers              | Pay Month*(6)                    | Pay Year*(7) | Cont. Type*(8) | Remarks(9) |
| 1                       |                                           |                          |                           |                          | Select                           | Select       | Select         |            |
| 2                       |                                           |                          |                           |                          | Select                           | Select       | Select         |            |
| 3                       |                                           |                          |                           |                          | Select                           | Select       | Select         |            |
| 4                       |                                           |                          |                           |                          | Colost                           | Select       | Select         |            |
| 5                       |                                           | Ent                      | er Valid                  | DDO                      |                                  | ect          | Select         |            |
| 6                       |                                           |                          | ectSelect                 |                          |                                  |              |                |            |
| 7                       |                                           | keg                      | Registration Number.      |                          |                                  |              |                |            |
| 8                       |                                           | FDI                      | EDI I will structure 11 v |                          |                                  |              |                |            |
| 9                       |                                           |                          |                           | luctura                  | цу                               | ect          | Select         |            |
| 10                      |                                           | <b>vali</b>              | date the                  | numbe                    | r.                               | ect          | Select         |            |
| 11                      |                                           |                          |                           |                          | Select                           | Select       | Select         | =          |
| 12                      |                                           |                          |                           |                          | Select                           | Select       | Select         |            |
| 13                      |                                           |                          |                           |                          | Select                           | Select       | Select         |            |
| 14                      |                                           |                          |                           |                          | Select                           | Select       | Select         |            |
| 15                      |                                           |                          |                           |                          | Select                           | Select       | Select         |            |
| 16                      |                                           |                          |                           |                          | Select                           | Select       | Select         |            |
| 17                      |                                           |                          |                           |                          | Select                           | Select       | Select         |            |
| 18                      |                                           |                          |                           |                          | Select                           | Select       | Select         |            |
| 19                      |                                           |                          |                           |                          | Select                           | Select       | Select         |            |
| 20                      |                                           |                          |                           |                          | Select                           | Select       | Select         |            |
| 21                      |                                           |                          |                           |                          | Select                           | Select       | Select         |            |
| 22                      |                                           |                          |                           |                          | Select                           | Select       | Select         |            |
| •                       |                                           |                          |                           |                          |                                  |              |                |            |

| 🕌 File Preparation                     | Utility 1.06              |          |                       |                 |                          |                                     |              |                |            |
|----------------------------------------|---------------------------|----------|-----------------------|-----------------|--------------------------|-------------------------------------|--------------|----------------|------------|
| <u>F</u> ile <u>E</u> dit <u>H</u> elp |                           |          |                       |                 |                          |                                     |              |                |            |
| PAO & Contribution                     | File Details              | Subscrib | er Details            |                 |                          |                                     |              |                |            |
| Select DDO<br>Govt. Contrik            | Reg. No.<br>oution        | 1        | All                   | <b>•</b>        | Subscriber<br>Subscriber | r Records in DD(<br>rs Contribution |              |                |            |
| Sr No DDO Reg. No.                     | *(1) PRA                  | N*(2)    | Subscriber Name(3)    | Govt. Contribu  | Subscribers              | . Pay Month*(6)                     | Pay Year*(7) | Cont. Type*(8) | Remarks(9) |
| 1 CGV000006                            |                           |          |                       |                 |                          | Select                              | Select       | Select         |            |
| 2                                      |                           |          |                       |                 |                          | Select                              | Select       | Select         |            |
| 3                                      |                           |          |                       |                 |                          | Select                              | Select       | Select         |            |
| 4                                      |                           | In ca    | se of error           | it will         |                          | Select                              | Select       | Select         |            |
| 5                                      |                           | III Ca   |                       | , IL WIII       |                          | Select                              | Select       | Select         |            |
| 6                                      | show you an error prompt. |          |                       |                 |                          |                                     | Select       | Select         |            |
| 7                                      |                           |          | J                     |                 |                          | Select                              | Select       | Select         |            |
| 8                                      |                           | Messag   | 9                     |                 | 5                        | aSelect                             | Select       | Select         |            |
| 9                                      |                           | mercareb |                       |                 |                          | Select                              | Select       | Select         |            |
| 10                                     |                           | (i)      | Invalid DDO Reg. No : | Length should b | e 10 characters          | Select                              | Select       | Select         |            |
| 11                                     |                           | $\smile$ | 7                     | -               |                          | Select                              | Select       | Select         | -          |
| 12                                     |                           |          |                       | ж               |                          | Select                              | Select       | Select         |            |
| 13                                     |                           |          |                       |                 | N                        | Select                              | Select       | Select         |            |
| 14                                     |                           |          |                       |                 |                          | Select                              | Select       | Select         |            |
| 15                                     |                           |          |                       |                 |                          | Select                              | Select       | Select         |            |
| 16                                     |                           |          |                       |                 |                          | Select                              | Select       | Select         |            |
| 17                                     |                           |          |                       |                 |                          | Select                              | Select       | Select         |            |
| 18                                     |                           |          |                       |                 |                          | Select                              | Select       | Select         |            |
| 19                                     |                           |          |                       |                 |                          | Select                              | Select       | Select         |            |
| 20                                     |                           |          |                       |                 |                          | Select                              | Select       | Select         |            |
| 21                                     |                           |          |                       |                 |                          | Select                              | Select       | Select         |            |
| 22                                     |                           |          |                       |                 |                          | Select                              | Select       | Select         |            |
| 1                                      |                           |          |                       |                 |                          | 1                                   |              |                |            |
|                                        |                           |          |                       |                 |                          |                                     |              |                |            |

| 🕌 File       | Preparation Utilit                      | y 1.06         |                    |                |                          |                                  |              |                |            |
|--------------|-----------------------------------------|----------------|--------------------|----------------|--------------------------|----------------------------------|--------------|----------------|------------|
| <u>F</u> ile | <u>E</u> dit <u>H</u> elp               |                |                    |                |                          |                                  |              |                |            |
| PAO          | & Contribution File D                   | etails Subscri | per Details        |                |                          |                                  |              |                |            |
|              | Select DDO Reg. N<br>Govt. Contribution | lo.            | All<br>0           |                | Subscriber<br>Subscriber | Records in DDC<br>s Contribution | 0<br>0       |                |            |
| Sr No        | DDO Reg. No.*(1)                        | PRAN*(2)       | Subscriber Name(3) | Govt. Contribu | Subscribers              | Pay Month*(6)                    | Pay Year*(7) | Cont. Type*(8) | Remarks(9) |
| 1            |                                         | Ν              |                    |                |                          | Select                           | Select       | Select         |            |
| 2            |                                         |                |                    |                |                          | Select                           | Select       | Select         |            |
| 3            |                                         |                |                    |                |                          | Select                           | Select       | Select         |            |
| 4            |                                         |                |                    |                |                          | Select                           | Select       | Select         |            |
| 5            |                                         |                |                    |                |                          | Select                           | Select       | Select         |            |
| 6            |                                         |                |                    |                |                          | Select                           | Select       | Select         |            |
| 7            |                                         | Enter V        | alid PRAN          | J.             |                          | Select                           | Select       | Select         |            |
| 8            |                                         |                |                    |                |                          | Select                           | Select       | Select         |            |
| 9            |                                         | FPU W          | III structura      | lly            |                          | Select                           | Select       | Select         |            |
| 10           |                                         | validate       | the numbe          | ٦r             |                          | Select                           | Select       | Select         |            |
| 11           |                                         | vanuau         |                    | <i>.</i>       |                          | Select                           | Select       | Select         |            |
| 12           |                                         |                |                    |                |                          | Select                           | Select       | Select         |            |
| 13           |                                         |                |                    |                |                          | Select                           | Select       | Select         |            |
| 14           |                                         |                |                    |                |                          | Select                           | Select       | Select         |            |
| 15           |                                         |                |                    |                |                          | Select                           | Select       | Select         |            |
| 16           |                                         |                |                    |                |                          | Select                           | Select       | Select         |            |
| 17           |                                         |                |                    |                |                          | Select                           | Select       | Select         |            |
| 18           |                                         |                |                    |                |                          | Select                           | Select       | Select         |            |
| 19           |                                         |                |                    |                |                          | Select                           | Select       | Select         |            |
| 20           |                                         |                |                    |                |                          | Select                           | Select       | Select         |            |
| 21           |                                         |                |                    |                |                          | Select                           | Select       | Select         |            |
| 22           |                                         |                |                    |                |                          | Select                           | Select       | Select         |            |
| •            |                                         |                |                    |                |                          |                                  |              |                |            |

| File       Edit       Help         PAO & Contribution       Subscriber Details         Select DDO Reg, No.       All-       Subscriber Records in DDO       0         Govt Contribution       0       Subscriber Records in DDO       0         St No       DDO Reg, No. (1)       PRAN'(2)       Subscriber Name(3)       Soute Contribution       0         1       CCV0000066       1110000004                                                                                                    | 🕌 File             | Preparation Uti           | ility 1.06 |         |             |                           |                   |                 |                 |              |                |            |
|----------------------------------------------------------------------------------------------------|--------------------|---------------------------|------------|---------|-------------|---------------------------|-------------------|-----------------|-----------------|--------------|----------------|------------|
| PAD & Contribution File Details       Subscriber Do Reg. No.       All       Subscriber Records in DD0       0         Govt Contribution       0       Subscriber Contribution       0       0       0         Sr No       DD0 Reg. No. '(1)       PRAN'(2)       Subscriber Name(3)       Govt. Contribut.       Subscribers: 'Pay Month'(6)       Pay Year'(7)       Cont. Type '(8)       Remarks(9)         1       COV0000066       1110000004      Select-       -Select-       -Select-                                                                                                    | <u>F</u> ile       | <u>E</u> dit <u>H</u> elp |            |         |             |                           |                   |                 |                 |              |                |            |
| Select DDO Reg. No.       All-       Subscriber Records in DDO       0         Govt. Contribution       0       0       0       0         St No       DOO Reg. No. '(1)       PRAN'(2)       Subscriber Name(3)       Govt. Contribut.       Subscribers       Pay Month'(6)       Pay Year '(7)       Cont. Type '(8)       Remarks(9)         1       COV0000066       11100000004      Select      Select                                                                                                    | PAO                | & Contribution File       | e Details  | Subscri | ber Details |                           |                   |                 |                 |              |                |            |
| Govt. Contribution         0         Subscribers Contribution         0           Sr No         DDO Reg. No.'(1)         PRAN'(2)         Subscriber Name(3)         Govt. Contribu.         Subscribers         Pay Month'(0)         Pay Year'(7)         Cont. Type '(9)         Remarks(9)           1         CGV0000066         11100000004                                                                                                    |                    | Select DDO Reg. No.       |            |         | Al          | I                         | •                 | Subscriber      | Records in DD(  | 0 0          |                |            |
| St No         DDO Reg. No.'(1)         PRAN'(2)         Subscriber Name(3)         God. Contribu         Subscribers         Pay Month'(6)         Pay Year '(7)         Cont. Type '(8)         Remarks(9)           1         CGV0000066         11100000004        Select-         -Select-         -Select                                                                                                    | Govt. Contribution |                           | 0          |         |             | Subscriber                | rs Contribution   | 0               |                 |              |                |            |
| 1       CGV0000066       11100000004      Select-      Select-      Select-      Select-         3      Select-      Select-      Select-      Select-      Select-         4      Select-      Select-      Select-      Select-      Select-         5      Select-      Select-      Select-      Select-      Select-         6      Select-      Select-      Select-      Select-      Select-         7      Select-      Select-      Select-      Select-      Select-         8      Select-      Select-      Select-      Select-      Select-         9      Select-      Select-      Select-      Select-      Select-         10      Select-      Select-      Select-      Select-      Select-      Select-         11      Select-      Select-      Select-      Select-      Select-      Select-      Select-      Select-      Select-      Select-      Select-      Select-      Select-      Select-      Select-      Select-      Select-      Select-      Select-      Select-                                                                                                    | Sr No              | DDO Reg. No.*(1)          | PRA        | N*(2)   | Subscriber  | Name(3)                   | Govt. Contribu    | Subscribers     | . Pay Month*(6) | Pay Year*(7) | Cont. Type*(8) | Remarks(9) |
| 2      Select-      Select-      Select-      Select-         3      Select-      Select-      Select-      Select-         4      Select-      Select-      Select-      Select-         5       In case of error, it will      Select-      Select-      Select-         6      Select-      Select-      Select-      Select-         7      Select-      Select-      Select-      Select-         8      Select-      Select-      Select-      Select-         9      Select-      Select-      Select-      Select-         10      Select-      Select-      Select-      Select-         11      Select-      Select-      Select-      Select-         12      Select-      Select-      Select-      Select-         13      Select-      Select-      Select-      Select-         14      Select-      Select-      Select-      Select-         15      Select-      Select-      Select-      Select-         16      Select-      Select-      Select-                                                                                                    | 1                  | CGV000006G                | 11100000   | 0004    |             |                           |                   |                 | Select          | Select       | Select         |            |
| 3      Select-      Select-      Select-         4      Select-       -Select-       -Select-         5       In case of error, it will       -Select-       -Select-         6      Select-       -Select-       -Select-         7       Show you an error prompt.       Select-       -Select-         8      Select-       -Select-       -Select-         9      Select-       -Select-       -Select-         10      Select-       -Select-       -Select-         11      Select-       -Select-       -Select-         12      Select-       -Select-       -Select-         13      Select-       -Select-       -Select-         14      Select-       -Select-       -Select-         15      Select-       -Select-       -Select-         16      Select-       -Select-       -Select-         17      Select-       -Select-       -Select-         18      Select-       -Select-       -Select-         19      Select-       -Select-       -Select-         19      Select-       -Select-       -Select-         19                                                                                                    | 2                  |                           |            |         |             |                           |                   |                 | Select          | Select       | Select         |            |
| 4       -Select-       -Select-       -Select-         5       Show you an error prompt.       Select-       Select-         7       Show you an error prompt.       Select-       Select-         8       -Select-       Select-       Select-         9       -Select-       Select-       Select-         9       -Select-       Select-       Select-         10       -Select-       Select-       Select-         11       -Select-       Select-       Select-         12       Select-       Select-       Select-         13       Select-       Select-       Select-         14       Select-       Select-       Select-         15       Select-       Select-       Select-         16       Select-       Select-       Select-         17       -Select-       Select-       Select-         18       -Select-       Select-       Select-         19       -Select-       Select-       Select-         19       -Select-       Select-       Select-         19       -Select-       Select-       Select-         Select-       Select-       Select-                                                                                                    | 3                  | 1                         |            |         |             |                           |                   |                 | Select          | Select       | Select         |            |
| 5     In case of error, it will<br>show you an error prompt.     Select-<br>select-<br>select | 4                  |                           |            |         |             |                           |                   |                 | Coloct.         | Select       | Select         |            |
| 8       Show you an error prompt.       Select-      Select-         9      Select-      Select-      Select-         9      Select-      Select-      Select-         10      Select-      Select-      Select-         11      Select-      Select-      Select-         12      Select-      Select-      Select-         13      Select-      Select-      Select-         14      Select-      Select-      Select-         15      Select-      Select-      Select-         16      Select-      Select-      Select-         17      Select-      Select-      Select-         18      Select-      Select-      Select-         19      Select-      Select-      Select-         19      Select-      Select-      Select-         12      Select-      Select-      Select-         19      Select-      Select-      Select-         12      Select-      Select-      Select-         12      Select-      Select-      Select- <tr< td=""><td>5</td><td></td><td></td><td></td><td>í In c</td><td>case</td><td>of erroi</td><td>r. it wil</td><td>11</td><td>-Select</td><td>Select</td><td></td></tr<>                                                                                                    | 5                  |                           |            |         | í In c      | case                      | of erroi          | r. it wil       | 11              | -Select      | Select         |            |
| 7       Show you an error prompt.       -Select-       -Select-       -Select-         8       -Select-       -Select-       -Select-       -Select-         9       -Select-       -Select-       -Select-       -Select-         10       -Select-       -Select-       -Select-       -Select-         11       -Select-       -Select-       -Select-       -Select-         12       -Select-       -Select-       -Select-       -Select-         13       -Select-       -Select-       -Select-       -Select-         14       -Select-       -Select-       -Select-       -Select-         15       -Select-       -Select-       -Select-       -Select-         16       -Select-       -Select-       -Select-       -Select-         17       -Select-       -Select-       -Select-       -Select-         18       -Select-       -Select-       -Select-       -Select-         19       -Select-       -Select-       -Select-       -Select-         20       -Select-       -Select-       -Select-       -Select-         21       -Select-       -Select-       -Select-       -Select-         22 <td>6</td> <td></td> <td></td> <td></td> <td></td> <td></td> <td></td> <td>- <b>,</b></td> <td></td> <td>-Select</td> <td>Select</td> <td></td>                                                                                                    | 6                  |                           |            |         |             |                           |                   | - <b>,</b>      |                 | -Select      | Select         |            |
| 8                                                                                                    | 7                  | 1                         |            |         | sho         | show you an error prompt. |                   |                 |                 | -Select      | Select         |            |
| 9                                                                                                    | 8                  |                           |            |         | 1           |                           |                   |                 | Select          | Select       | Select         |            |
| 10                                                                                                    | 9                  |                           |            |         |             |                           |                   |                 | Select          | Select       | Select         |            |
| 11                                                                                                    | 10                 |                           |            |         |             |                           |                   |                 | Select          | Select       | Select         |            |
| 12       Message      Select-      Select-      Select-         13       Impaid PRAN: Length should be 12 characters      Select-      Select-      Select-         14       Impaid PRAN: Length should be 12 characters      Select-      Select-      Select-         15       Impaid PRAN: Length should be 12 characters      Select-      Select-      Select-         16       Impaid PRAN: Length should be 12 characters      Select-      Select-      Select-         17       Impaid PRAN: Length should be 12 characters      Select-      Select-      Select-         18       Impaid PRAN: Length should be 12 characters      Select-      Select-      Select-         19       Impaid PRAN: Length should be 12 characters      Select-      Select-      Select-         19       Impaid PRAN: Length should be 12 characters      Select-      Select-      Select-         20       Impaid PRAN: Length should be 12 characters       Impaid PRAN: Length should be 12 characters       Impaid PRAN: Length should be 12 characters       Impaid PRAN: Length should be 12 characters         19       Impaid PRAN: Length should be 12 characters       Impaid PRAN: Length should be 12 characters       Impaid PRAN: Length should be 12 characters         20       Impaid                                                                                                    | 11                 |                           |            |         |             | Guardia                   |                   |                 |                 | Select       | Select         |            |
| 13       Impailed PRAN: Length should be 12 characters      Select-      Select-         14       Impailed PRAN: Length should be 12 characters      Select-      Select-         15       Impailed PRAN: Length should be 12 characters      Select-      Select-         16       Impailed PRAN: Length should be 12 characters       Impailed PRAN: Length should be 12 characters       Impailed PRAN: Length should be 12 characters         16       Impailed PRAN: Length should be 12 characters       Impailed PRAN: Length should be 12 characters       Impailed PRAN: Length should be 12 characters         16       Impailed PRAN: Length should be 12 characters       Impailed PRAN: Length should be 12 characters       Impailed PRAN: Length should be 12 characters         16       Impailed PRAN: Length should be 12 characters       Impailed PRAN: Length should be 12 characters       Impailed PRAN: Length should be 12 characters         16       Impailed PRAN: Length should be 12 characters       Impailed PRAN: Length should be 12 characters       Impailed PRAN: Length should be 12 characters         17       Impailed PRAN: Length should be 12 characters       Impailed PRAN: Length should be 12 characters       Impailed PRAN: Length should be 12 characters         18       Impailed PRAN: Length should be 12 characters       Impailed PRAN: Length should be 12 characters       Impailed PRAN: Length should be 12 characters         19       Impailed PRAN                                                                                                    | 12                 |                           |            |         |             | Message                   |                   |                 | <b>2</b>        | Select       | Select         |            |
| 14       Impaind PRAN. Length should de 12 characters      Select-      Select-         15       Impaind PRAN. Length should de 12 characters      Select-      Select-         16       Impaind PRAN. Length should de 12 characters      Select-      Select-         16       Impaind PRAN. Length should de 12 characters      Select-      Select-         16       Impaind PRAN. Length should de 12 characters      Select-      Select-         16       Impaind PRAN. Length should de 12 characters      Select-      Select-         16       Impaind PRAN. Length should de 12 characters      Select-      Select-         16       Impaind PRAN. Length should de 12 characters      Select-      Select-         16       Impaind PRAN. Length should de 12 characters      Select-      Select-         17       Impaind PRAN. Length should de 12 characters      Select-      Select-         18       Impaind PRAN. Length should de 12 characters      Select-      Select-         19       Impaind PRAN. Length should de 12 characters      Select-      Select-         20       Impaind PRAN. Length should de 12 characters       Impaind PRAN. Length should de 12 characters       Impaind PRAN. Length should de 12 characters         21       Impaind PRAN. Le                                                                                                    | 13                 |                           |            |         |             |                           |                   |                 | 12 characters   | Select       | Select         |            |
| 15Image: select boxSelect boxSelect box16Image: select boxImage: select boxImage: select boxImage: select box17Image: select boxImage: select boxImage: select boxImage: select box18Image: select boxImage: select boxImage: select boxImage: select box19Image: select boxImage: select boxImage: select boxImage: select box20Image: select boxImage: select boxImage: select boxImage: select box21Image: select boxImage: select boxImage: select boxImage: select box22Image: select boxImage: select boxImage: select boxImage: select box22Image: select boxImage: select boxImage: select boxImage: select box24Image: select boxImage: select boxImage: select boxImage: select box22Image: select boxImage: select boxImage: select boxImage: select box24Image: select boxImage: select boxImage: select boxImage: select box25Image: select boxImage: select boxImage: select boxImage: select box26Image: select boxImage: select boxImage: select boxImage: select box27Image: select boxImage: select boxImage: select boxImage: select box28Image: select boxImage: select boxImage: select boxImage: select box29Image: select boxImage: select boxImage: select box<                                                                                                    | 14                 |                           |            |         | 1           |                           | Invalio PRAN : Li | engin should be | 12 characters   | Select       | Select         |            |
| 16      Select      Select      Select         17                                                                                                    | 15                 | 1                         |            |         | 1           | 1                         | Г                 | OK              |                 | Select       | Select         |            |
| 17                                                                                                    | 16                 |                           |            |         |             |                           | L                 | UK              |                 | Select       | Select         |            |
| 1819202021222424                                                                                                    | 17                 |                           |            |         |             |                           | 1                 |                 | Select          | Select       | Select         |            |
| 19<                                                                                                    | 18                 |                           |            |         | 1           |                           |                   |                 | Select          | Select       | Select         |            |
| 20      Select      Select      Select         21      Select      Select      Select         22      Select      Select      Select                                                                                                    | 19                 | 1                         |            |         |             |                           |                   |                 | Select          | Select       | Select         |            |
| 21    Select    Select       22    Select    Select                                                                                                    | 20                 |                           |            |         | [           |                           |                   |                 | Select          | Select       | Select         |            |
| 22SelectSelect                                                                                                    | 21                 |                           |            |         |             |                           |                   |                 | Select          | Select       | Select         |            |
|                                                                                                    | 22                 |                           |            |         | 2           |                           |                   |                 | Select          | Select       | Select         |            |
|                                                                                                    | 4                  |                           |            |         |             |                           |                   |                 |                 |              |                |            |

| Elle Edit Help         PAO & Contribution File Details       Subscriber Details         Subscriber Details       Subscriber Details         Subscriber Details       Subscriber Details         Subscriber Details       Subscriber Records in DDO       O         Subscriber Contribution       O         Subscriber Name(3)       Govt. Contribution       O         Subscriber Name(3)       Govt. Contribution       O         Subscriber Name(3)       Govt. Contribution       O         Subscriber Name(3)       Govt. Contribution       O         Subscriber Name(3)       Govt. Contribution       O         Subscriber Name(3)       Govt. Contribution       O         Cont. Type '(8)       P         Pay Month '(6)       Pay Year '(7)       Cont. Type '(8)       F         Cont. Type '(8)       Manis Shah      Select-       -Select-       -Select-         Colspan="2">Select- <th c<="" th=""><th></th></th>                                                                                                    | <th></th> |  |
|----------------------------------------------------------------------------------------------------|-----------|--|
| PAO & Contribution File Details       Subscriber Details         Select DDO Reg. No.      All       Subscriber Records in DDO       0         Govt. Contribution       0       Subscribers Contribution       0       0         Sr No       DDO Reg. No. '(1)       PRAN'(2)       Subscriber Name(3)       Govt. Contribut.       Subscribers       Pay Month'(6)       Pay Year'(7)       Cont. Type'(8)       R         1       CGV000006G       111000000043       Manish Shah      Select-      Select-                                                            |           |  |
| Select DDO Reg. No.                                                                                                    |           |  |
| Select DDO Reg. No.      All       Subscriber Records in DDO       0         Govt. Contribution       0       Subscribers Contribution       0         Sr No       DDO Reg. No.'(1)       PRAN'(2)       Subscriber Name(3)       Govt. Contribu       Subscribers       Pay Month'(6)       Pay Year '(7)       Cont. Type '(8)       R         1       CGV0000060       111000000043       Manish Shah      Select-      Select-      Select-         2                                                                                                    |           |  |
| Govt. Contribution       Image: Subscriber Name(3)       Subscriber Subscribers       Pay Month'(6)       Pay Year '(7)       Cont. Type'(8)       F         1       CGV000006G       111000000043       Manish Shah      Select-      Select-      Sel                                                                                    |           |  |
| Sr No     DDO Reg. No. '(1)     PRAN'(2)     Subscriber Name(3)     Govt. Contribu     Subscribers     Pay Month'(6)     Pay Year '(7)     Cont. Type '(8)     R       1     CGV000006G     111000000043     Manish Shah    Select-    Select-    Select-    Select-       2    Select-    Select-    Select-    Select-    Select-       3    Select-    Select-    Select-    Select-       4    Select-    Select-    Select-       5    Select-    Select-    Select-       6    Select-    Select-    Select-       7    Select-    Select-    Select-       8    Select-    Select-    Select-       9                                                                                                    |           |  |
| Sr No       DDO Reg. No.'(1)       PRAN'(2)       Subscriber Name(3)       Govt. Contribu       Subscribers       Pay Month'(6)       Pay Year'(7)       Cont. Type'(8)       F         1       CGV000006G       111000000043       Manish Shah      Select-      Select-       -Select-       -Select-       -Se |           |  |
| 1       CGV000006G       111000000043       Manish Shah      Select-      Select-      Select-         2      Select-      Select-      Select-      Select-      Select-         3      Select-      Select-      Select-      Select-         4      Select-      Select-      Select-      Select-         5      Select-      Select-      Select-      Select-         6      Select-      Select-      Select-      Select-         7      Select-      Select-      Select-      Select-         8      Select-      Select-      Select-      Select-         9      Select-      Select-      Select-      Select-                                                                                                    | emarks(9) |  |
| 2      select      Select      Select      Select         3      select      Select      Select      Select         4      select      Select      Select      Select         5      select      Select      Select      Select         6      select      Select      Select      Select         7      select      Select      Select      Select         8      select      Select      Select      Select         9       Enter Name of the Subscriber      Select      Select      Select                                                                                                    |           |  |
| 3      Select      Select      Select      Select         4      Select      Select      Select      Select         5      Select      Select      Select      Select         6      Select      Select      Select      Select         7      Select      Select      Select      Select         8      Select      Select      Select      Select         9      Select      Select      Select      Select                                                                                                    |           |  |
| 4      Select      Select      Select      Select         5      Select      Select      Select      Select         6      Select      Select      Select      Select         7      Select      Select      Select      Select         8      Select      Select      Select      Select         9      Select      Select      Select      Select                                                                                                    |           |  |
| 5      Select-      Select-      Select-      Select-         6      Select-      Select-      Select-      Select-         7      Select-      Select-      Select-      Select-         8      Select-      Select-      Select-      Select-         9      Select-      Select-      Select-      Select-                                                                                                    |           |  |
| 6      Select      Select      Select      Select         7      Select      Select      Select      Select         8      Select      Select      Select      Select         9       Enter Name of the Subscriber      Select      Select      Select                                                                                                    |           |  |
| 7    Select-    Select-    Select-       8    Select-    Select-    Select-       9     Enter Name of the Subscriber    Select-    Select-                                                                                                    |           |  |
| 8<br>9<br>Enter Name of the Subscriber<br>SelectSelectSelect<br>SelectSelectSelect                                                                                                    |           |  |
| 9 Enter Name of the SubscriberSelectSelect-                                                                                                    |           |  |
| Huter Nome of the Nubcerther                                                                                                    |           |  |
| 10 Enter Mane of the SubscriberSelectSelectSelect-                                                                                                    |           |  |
| <sup>11</sup> There is no validation in theSelectSelectSelect-                                                                                                    | -         |  |
| 12SelectSelectSelect                                                                                                    |           |  |
| <sup>13</sup> system based on nameSelectSelectSelect-                                                                                                    |           |  |
| 14SelectSelectSelect                                                                                                    |           |  |
| 15SelectSelectSelect                                                                                                    |           |  |
| 16SelectSelectSelect                                                                                                    |           |  |
| 17                                                                                                    |           |  |
| 18SelectSelectSelect                                                                                                    |           |  |
| 19SelectSelectSelect                                                                                                    |           |  |
| 20SelectSelectSelect                                                                                                    |           |  |
| 21                                                                                                    |           |  |
| 22SelectSelectSelect                                                                                                    |           |  |
|                                                                                                    |           |  |

| 🕌 File Preparation Utility 1.06                    |                          |                                           |                     |               |             |
|----------------------------------------------------|--------------------------|-------------------------------------------|---------------------|---------------|-------------|
| <u>F</u> ile <u>E</u> dit <u>H</u> elp             |                          |                                           |                     |               |             |
| PAO & Contribution File Details Subscriber Details |                          |                                           |                     |               |             |
| Select DDO Reg. No<br>Govt. Contribution 0         | All                      | Subscriber Records<br>Subscribers Contrib | in DDO 0<br>ution 0 |               |             |
| Sr No DDO Reg No *(1) DRAN*(2) Subscrib            | er Name(3) Govt Contribu | ubscribers Day Mo                         | th*(6) Pay Year*(7) | Cont Type*(8) | Remarks(9)  |
| 1 CGV000006G 11100000043 Manish Sha                | ah 4560.00               | 4560.00Sele                               | ctSelect            | Select        | Netharka(5) |
| 2                                                  |                          | Sele                                      | ctSelect            | Select        |             |
| 3                                                  |                          | Sele                                      | ctSelect            | Select        |             |
| 4                                                  |                          | Sele                                      | ctSelect            | Select        |             |
| 5 Enter the Correspondence                         | 4'a                      | Sele                                      | ctSelect            | Select        |             |
| <sub>6</sub> Enter the Governmen                   |                          | Sele                                      | ctSelect            | Select        |             |
| 7 Contribution as per th                           | ne 🗌                     | Sele                                      | ctSelect            | Select        |             |
| 8 Contribution as per a                            |                          | Sele                                      | ctSelect            | Select        |             |
| Salary Bill.                                       | <u> </u>                 | Sele                                      | ctSelect            | Select        |             |
| 10                                                 |                          | Sele                                      | ctSelect            | Select        |             |
| 11                                                 |                          | Sele                                      | ctSelect            | Select        | =           |
| 12                                                 |                          | Sele                                      | ctSelect            | Select        |             |
| <sup>13</sup> If the Governm                       | ient Contribi            | ition is                                  | çtSelect            | Select        |             |
|                                                    |                          |                                           | tSelect             | Select        |             |
| <sup>15</sup> entered, the Su                      | bscriber Con             | tribution                                 | tSelect             | Select        |             |
| 16 C. 1.1                                          | 1 4 1 4                  | .• 11                                     | tSelect             | Select        |             |
| 17 Iteld will be po                                | pulated auton            | natically                                 | tSelect             | Select        |             |
| 18 with an equal amo                               | unt                      |                                           | tSelect             | Select        |             |
| 19 With an equal and                               | /uni.                    |                                           | ctSelect            | Select        |             |
| 20                                                 |                          | Sele                                      | ctSelect            | Select        |             |
| 21                                                 |                          | Sele                                      | ctSelect            | Select        |             |
| 22                                                 |                          | Sele                                      | ctSelect            | Select        |             |
|                                                    |                          |                                           | . L                 |               |             |
|                                                    | Create File Add          | Rows Delete                               | Row                 |               |             |

| 🛓 File       | e Preparation Uti                           | ility 1.06   |          |                    |                |                          |                                 |                |                |            |   |
|--------------|---------------------------------------------|--------------|----------|--------------------|----------------|--------------------------|---------------------------------|----------------|----------------|------------|---|
| <u>F</u> ile | <u>E</u> dit <u>H</u> elp                   |              |          |                    |                |                          |                                 |                |                |            |   |
| PAO          | & Contribution File                         | e Details    | ubscribe | r Details          |                |                          |                                 |                |                |            |   |
|              | Select DDO Reg<br>Govt. Contributio         | I. No.<br>In |          | All<br>0           | <b>•</b>       | Subscriber<br>Subscriber | Records in DD<br>s Contribution | 0              |                |            |   |
| Sr No        | DDO Reg. No.*(1)                            | PRAN*(       | 2)       | Subscriber Name(3) | Govt. Contribu | Subscribers              | Pay Month*(6                    | ) Pay Year*(7) | Cont. Type*(8) | Remarks(9) |   |
| 1            | CGV000006G                                  | 1110000000   | 143 Ma   | anish Shah         | 4560.00        | 0.00                     | Select                          | Select 💌       | Select         |            | _ |
| 2            |                                             |              |          |                    |                |                          | Select 🔺                        | Select         | Select         |            |   |
| 3            | 1                                           |              |          |                    |                |                          | JANUARY                         | 2004           | Select         |            |   |
| 4            |                                             |              | .1       | · 1 1              | 1              |                          | FEBRUARY                        | 2005           | Select         |            |   |
| 5            | ( Thes                                      | e are        | the      | standard o         | drop-          |                          | MARCH                           | 2006           | Select         |            |   |
| 6            | 1                                           |              |          |                    | V              |                          |                                 | 2007           | Select         |            |   |
| 7            | aowi                                        | n men        | ius a    | ivallable.         | rou            |                          |                                 | 2008           | Select         |            |   |
| 8            | <sup>8</sup> inset have to calcut the month |              |          |                    |                |                          | JULY                            | Select         | Select         |            |   |
| 9            | Justi                                       | lavel        | o se     | lect the h         | IOIIIII        |                          | Select                          | Select         | Select         |            |   |
| 10           | & VO                                        | ar of        | Con      | tribution          |                |                          | Select                          | Select         | Select         |            |   |
| 11           | d ye                                        |              |          |                    |                |                          | Select                          | Select         | Select         |            | 1 |
| 12           |                                             |              |          |                    |                |                          | Select                          | Select         | Select         |            |   |
| 13           |                                             |              |          |                    |                |                          | Select                          | Select         | Select         |            |   |
| 14           |                                             |              | 1        |                    |                |                          | Select                          | Select         | Select         |            |   |
| 15           |                                             |              | 1        |                    |                |                          | Select                          | Select         | Select         |            |   |
| 16           |                                             |              |          |                    |                |                          | Select                          | Select         | Select         |            |   |
| 17           |                                             |              |          |                    |                |                          | Select                          | Select         | Select         |            |   |
| 18           |                                             |              |          |                    |                |                          | Select                          | Select         | Select         |            |   |
| 19           |                                             |              |          |                    |                |                          | Select                          | Select         | Select         |            |   |
| 20           |                                             |              |          |                    |                |                          | Select                          | Select         | Select         |            |   |
| 21           |                                             |              |          |                    |                |                          | Select                          | Select         | Select         |            |   |
| 22           |                                             |              | 1        |                    |                |                          | Select                          | Select         | Select         |            | 2 |
| 4            |                                             |              |          |                    |                |                          |                                 |                |                |            |   |
|              |                                             |              |          |                    |                | 1                        |                                 | _              |                |            |   |

| 🕹 Fil        | e Preparation Ut          | ility 1.06           |          |                    |                |                        |                |              |                |            |
|--------------|---------------------------|----------------------|----------|--------------------|----------------|------------------------|----------------|--------------|----------------|------------|
| <u>F</u> ile | <u>E</u> dit <u>H</u> elp |                      |          |                    |                |                        |                |              |                |            |
| PAO          | & Contribution File       | e Details            | Subscr   | iber Details       |                |                        |                |              |                |            |
|              | Select DDO Reg            | J. No.               |          | All                | -              | Subscriber             | Records in DD( | 0            |                |            |
|              | Govt. Contribution        |                      | 0        |                    | Subscribers    | s Contribution         | 0              |              |                |            |
| Sr No        | DDO Reg. No.*(1)          | PRAN                 | *(2)     | Subscriber Name(3) | Govt. Contribu | Subscribers            | Pay Month*(6)  | Pay Year*(7) | Cont. Type*(8) | Remarks(9) |
| 1            | CGV000006G                | 11100000             | 0043     | Manish Shah        | 4560.00        | 4560.00                | JULY           | 2008         | Select 💌       |            |
| 2            |                           |                      |          |                    |                |                        | Select         | Selee        | Select         |            |
| 3            |                           |                      |          |                    |                |                        | Select         | ect          | REGULAR        |            |
| 4            | This                      | ARREARS              |          |                    |                |                        |                |              |                |            |
| 5            |                           | 15 UN                |          |                    |                | menu                   |                | Select       | Select         |            |
| 6            | avail                     | able.                | You      | u have to so       | elect the      | type                   | ect            | Select       | Select         |            |
| 7            | C (1                      |                      | . •1     | 1                  | (D) 1          | <b>J</b> 1<br><b>,</b> | -Select        | Select       | Select         |            |
| 8            | of the                    | e con                | trib     | ution either       | Regula         | ar or                  | Select         | Select       | Select         |            |
| 9            | · Arre                    | are?                 |          |                    |                |                        | Select         | Select       | Select         |            |
| 10           |                           | <i>.............</i> |          |                    |                |                        | Select         | Select       | Select         |            |
| 11           | In ca                     | ise 'A               | Arre     | ars', the R        | lemarks        | field                  | Select         | Select       | Select         |            |
| 12           | .11 1                     |                      | <b>1</b> |                    |                |                        | Select         | Select       | Select         |            |
| 13           | W1ll                      | pecor                | ne N     | Alandatory.        |                |                        | Select         | Select       | Select         |            |
| 14           |                           |                      |          |                    |                |                        | Select         | Select       | Select         |            |
| 15           |                           |                      |          |                    |                |                        | Select         | Select       | Select         |            |
| 16           |                           |                      |          |                    |                |                        | Select         | Select       | Select         |            |
| 17           |                           |                      |          |                    |                |                        | Select         | Select       | Select         |            |
| 18           |                           |                      |          |                    |                |                        | Select         | Select       | Select         |            |
| 19           |                           |                      |          |                    |                |                        | Select         | Select       | Select         |            |
| 20           |                           |                      |          |                    |                |                        | Select         | Select       | Select         |            |
| 21           |                           |                      |          |                    |                |                        | Select         | Select       | Select         |            |
| 22           |                           |                      |          |                    |                |                        | Select         | Select       | Select         |            |
| 4            |                           |                      |          |                    |                |                        |                | -            |                |            |
|              |                           |                      |          |                    |                | 1.5                    |                | _            |                |            |

| 🕌 File Preparation Utility 1.06                              |                  |                            |            |  |
|--------------------------------------------------------------|------------------|----------------------------|------------|--|
| <u>F</u> ile <u>E</u> dit <u>H</u> elp                       |                  |                            |            |  |
| PAO & Contribution File Details Su                           | bscriber Details |                            |            |  |
| Particulars of Contribution File Type of Contribution File * | Original 💌       | Transaction id             |            |  |
|                                                              |                  |                            |            |  |
| Pay & Accounts Office Details                                |                  |                            |            |  |
| Pay & Accounts Office Reg. No. *                             | 2007272          | Pay & Accounts Office Name | PAO, Delhi |  |
|                                                              | These are the    | Auto-Control F             | Fields.    |  |
| Contribution Details                                         |                  |                            |            |  |
| Total DDO Count                                              | 2                | Total Subscriber Records   | 3          |  |
| Govt. Contribution                                           | 12040.00         | Subscribers Contribution   | 12040.00   |  |
| Note: fields marked in (*) are Mandat                        | ory              |                            |            |  |
|                                                              |                  |                            |            |  |
|                                                              |                  |                            |            |  |
|                                                              | Create File      | Add Rows Delete a Row      |            |  |

| 🛎 File       | Preparation Ut                              | ility 1.06   |       |                                        |                |              |                           |                                 |                |                |          |          |
|--------------|---------------------------------------------|--------------|-------|----------------------------------------|----------------|--------------|---------------------------|---------------------------------|----------------|----------------|----------|----------|
| <u>F</u> ile | <u>E</u> dit <u>H</u> elp                   |              |       |                                        |                |              |                           |                                 |                |                |          |          |
| PAO          | & Contribution File                         | e Details    | Subso | riber Details                          |                |              |                           |                                 |                |                |          |          |
|              | Select DDO Re <u>c</u><br>Govt. Contributic | J. No.<br>on |       | All<br>All<br>CGV000006G<br>CGV000007A | T              |              | Subscriber<br>Subscribers | Records in DD<br>s Contribution | D 3<br>12040.0 | 0              |          |          |
| Sr No        | DDO Reg. No.*(1)                            | PRAM         | 1*(2) | Subscriber Name(3)                     | Govt. Contribu | A            | ribers                    | Pay Month*(6)                   | Pay Year*(7)   | Cont. Type*(8) | Remarks( | 9)       |
| 1            | CGV000006G                                  | 11100000     | 0043  | Manish Shah                            | 4560.00        | $\backslash$ | \$60.00                   | JULY                            | 2008           | REGULAR        |          |          |
| 2            | CGV000006G                                  | 11008000     | 0044  | Shahid Khan                            | 5250.00        |              | V V                       | JULY                            | 2008           | REGULAR        |          |          |
| 3            | CGV000007A                                  | 11004000     | 0063  | Parag Patil                            | 2230.00        |              | $ \rightarrow $           | JULY                            | 2008           | REGULAR        |          |          |
| 4            |                                             |              |       |                                        | 2              |              |                           | Select                          | Select         | Select         |          |          |
| 5            |                                             |              |       |                                        |                |              |                           | ⟨t                              | Select         | Select         |          |          |
| 6            | -                                           |              |       |                                        |                |              |                           |                                 | Select         | Select         |          |          |
| 7            |                                             |              |       |                                        |                | 1            | If the                    |                                 | wants          | to veri        | fv       |          |
| 8            | <u>.</u>                                    |              |       |                                        | 2              | (            |                           |                                 | vv unus        |                | 1 y      |          |
| 9            |                                             |              |       |                                        |                |              | the                       | DDO                             | -wise          | contr          | ol       |          |
| 10           | -                                           |              |       |                                        | 2              |              | total                     |                                 | naada          | to colo        |          |          |
| 11           |                                             |              |       |                                        |                |              | lotais                    | , PAU                           | neeus          | to sele        |          |          |
| 12           |                                             | 2            |       |                                        |                |              | the                       | DDO                             | Reg.           | No.            | by 📃     |          |
| 14           |                                             |              |       |                                        |                |              | oliok                     | ing on                          | this d         | ron dou        | un       |          |
| 15           |                                             |              |       |                                        |                |              | CHCK                      | ing on                          | uns u          | top dov        | VII      |          |
| 16           |                                             |              |       |                                        |                |              | menu                      | 1.                              |                |                |          |          |
| 17           |                                             |              |       |                                        |                |              |                           | 001001                          | 001001         | 001001         |          |          |
| 18           |                                             |              |       |                                        |                |              |                           | Select                          | Select         | Select         |          |          |
| 19           |                                             |              |       |                                        |                |              |                           | Select                          | Select         | Select         |          |          |
| 20           |                                             |              |       |                                        |                |              |                           | Select                          | Select         | Select         |          |          |
| 21           |                                             |              |       |                                        |                |              |                           | Select                          | Select         | Select         |          |          |
| 22           |                                             |              |       |                                        |                |              |                           | Select                          | Select         | Select         |          |          |
| 4            |                                             |              |       |                                        |                |              |                           |                                 |                |                |          |          |
|              |                                             |              |       |                                        |                |              | 11                        |                                 | _              |                |          | the form |

| 🛓 File       | Preparation Uti                     | ility 1.06   |                       |                  |                                                      |                |                |            |
|--------------|-------------------------------------|--------------|-----------------------|------------------|------------------------------------------------------|----------------|----------------|------------|
| <u>F</u> ile | <u>E</u> dit <u>H</u> elp           |              |                       |                  |                                                      |                |                |            |
| PAO          | & Contribution File                 | Details Subs | criber Details        |                  |                                                      |                |                |            |
|              | Select DDO Reg<br>Govt. Contributio | I. No.<br>n  | CGV000006G<br>9810.00 |                  | Subscriber Records in DD<br>Subscribers Contribution | 2<br>9810.00   |                |            |
| Sr No        | DDO Reg. No.*(1)                    | PRAN*(2)     | Subscriber Name(3)    | Govt. Contribu 9 | Subscribers Pay Month*(6                             | ) Pay Year*(7) | Cont. Type*(8) | Remarks(9) |
| 1            | CGV000006G                          | 111000000043 | Manish Shah           | 4560.00          | 4560.00 JULY                                         | // 2008        | REGULAR        |            |
| 2            | CGV000006G                          | 110080000044 | Shahid Khan           | 5250.00          | 5258.00 JULY                                         | 2008           | REGULAR        |            |
| 3            | CGVUUUUU7A                          | 110040000063 | Parag Patil           | 2230.00          | 2230.00 <del>JUL</del> Y                             | 2008           | REGULAR        |            |
| 4            |                                     |              |                       |                  |                                                      | •              |                |            |
| C<br>R       |                                     |              | O1                    | n select         | tion of a p                                          | oarticu.       | lar DDC        | )          |
| 7            |                                     |              | D                     |                  | ء<br>مرجدین مراد برمرا                               | - <b>1</b>     | f              |            |
| 8            |                                     |              |                       | eg. num          | ber, the nun                                         | nber of        | r records      | ,          |
| 9            |                                     |              | th                    | e total          | Governme                                             | nt coi         | otribution     | n          |
| 10           |                                     |              |                       |                  | Ouvernme                                             |                | luiouloi       |            |
| 11           |                                     |              | an                    | d the tot        | tal subscribe                                        | er's coi       | ntributio      | n 🔤        |
| 12           |                                     |              |                       | 11 1 1           |                                                      |                | 1 1            |            |
| 13           |                                     |              | W1                    | II be dis        | splayed in th                                        | ese fie        | elds.          |            |
| 14           |                                     |              |                       |                  |                                                      |                |                |            |
| 15           |                                     |              |                       |                  | Select                                               | Select         | Select         |            |
| 16           |                                     |              |                       |                  | Select                                               | Select         | Select         |            |
| 17           |                                     |              |                       |                  | Select                                               | Select         | Select         |            |
| 18           |                                     |              |                       |                  | Select                                               | Select         | Select         |            |
| 19           |                                     |              |                       |                  | Select                                               | Select         | Select         |            |
| 20           | <u></u>                             |              |                       | <u>.</u>         | Select                                               | Select         | Select         |            |
| 21           |                                     |              |                       |                  | Select                                               | Select         | Select         |            |
| 22           |                                     |              |                       |                  | Select                                               | Select         | Select         |            |
| •            |                                     |              |                       |                  |                                                      |                |                |            |

#### 🕌 File Preparation Utility 1.06 File Edit Help Subscriber Details Open Ctrl-O ion File Details Save Ctrl-S O Reg. No. --All--Save As 3 T Subscriber Records in DDO Exit Alt-F4 12040.00 Subscribers Contribution 12040.00 our contribution Sr No DDO Reg. No.\*(1) PRAN\*(2) Govt. Contribu... Subscribers ... Pay Month\*(6) Pay Year\*(7) Cont. Type\*(8) Subse Remarks(9) 4560.00 CGV000006G JULY 111000000043 Manish Shah 4560.00 2008 REGULAR CGV000006G 5250.00 2 110080000044 Shahid Khan JULY 2008 REGULAR 3 CGV000007A 110040000063 Parag Patil To save the intermediary file 5 (.fpu), select the option as shown. 6 7 The saved intermediary file can be 8 9 reopened for further processing by 10 11 using the open option through 12 13 FPU. 14 15 --Select----Select----Select--16 --Select----Select----Select--17 18 To create '.txt' file, you 19 20 have to click 'Create File' 21 22 4 . **Create File** Add Rows **Delete a Row**

| Elle Edit Help         PAO & Contribution File Details         Select DDO Reg. No.         Govt. Contribution       9810.00       Select the path where the output file is to be saved         Sr No DDO Reg. No. '(1) PRAN'(2) Subscriber Name(3) Govt. Contribu.       Subscriber Name(3) Govt. Contribu.       Subscriber Name(3) Go                                                                                                    | 🕯 File P                | Preparation Uti                     | lity 1.06  |       |                 |             |             |             |                     |                 |                  |            |        |
|----------------------------------------------------------------------------------------------------|-------------------------|-------------------------------------|------------|-------|-----------------|-------------|-------------|-------------|---------------------|-----------------|------------------|------------|--------|
| PAO & Contribution File Details       Subscriber Details         Select DDO Reg. No.       CGV000006G         Govt. Contribution       9810.00         Sr No DDO Reg. No. '(1)       PRAN'(2)         Subscriber Name(3)       Govt. Contribut.         Subscriber Name(3)       Govt. Contribut. </td <td><u>F</u>ile <u>E</u>o</td> <td>dit <u>H</u>elp</td> <td></td> <td></td> <td></td> <td></td> <td></td> <td></td> <td></td> <td></td> <td></td> <td></td> <td></td>                                                                                                    | <u>F</u> ile <u>E</u> o | dit <u>H</u> elp                    |            |       |                 |             |             |             |                     |                 |                  |            |        |
| Select DDO Reg. No.<br>Govt. Contribution 9810.00 Sr No DDO Reg. No.'(1) PRAN'(2) Subscriber Name(3) Govt. Contribut. CGV0000066 111000000043 Manish Shah 4560.00 CGV0000066 110080000044 Shahid Khan 5250.00 CGV0000066 110080000044 Shahid Khan 5250.00 CGV000007A 110040000063 Parag Patil 2230.00 UVY 2008 REGULAR CGV000007A 110040000063 Parag Patil 2230.00 UVY 2008 REGULAR CGV000007A 110040000063 Parag Patil 2230.00 UVY 2008 REGULAR CGV000007A 110040000063 Parag Patil 2230.00 UVY 2008 REGULAR CGV000007A 110040000063 Parag Patil 2230.00 UVY 2008 REGULAR CGV000007A 110040000063 Parag Patil 2230.00 UVY 2008 REGULAR CGV000007A 110040000063 Parag Patil 2230.00 UVY 2008 REGULAR CGV00007A 11004000063 Parag Patil 2230.00 UVY 2008 REGULAR CGV00007A 110040000063 Parag Patil 2230.00 UVY 2008 REGULAR CGV00007A 110040000063 Parag Patil 2230.00 UVY 2008 REGULAR CGV00007A 110040000063 Parag Patil 2230.00 UVY 2008 REGULAR CGV00007A 110040000063 Parag Patil 2230.00 UVY 2008 REGULAR CGV00007A 110040000063 Parag Patil 2230.00 UVY 2008 REGULAR CGV00007A 110040000063 Parag Patil 2230.00 UVY 2008 REGULAR CGV00007A 110040000063 Parag Patil 2230.00 UVY 2008 REGULAR CGV00007A 110040000063 Parag Patil 2230.00 UVY 2008 REGULAR CGV00007A 110040000063 Parag Patil 2230.00 UVY 2008 REGULAR CGV00007A 110040000063 Parag Patil 2230.00 UVY 2008 REGULAR CGV00007A 110040000063 Parag Patil 2230.00 UVY 2008 REGULAR CGV00007A 110040000063 Parag Patil 2230.00 UVY 2008 REGULAR CGV00007A 110040000063 Parag Patil 2230.00 CGV0007A 110040000063 Parag Patil 2230.00 CGV0007A 110040000063 Parag Patil 2230.00 CGV0007A 110040000063 Parag Patil 2230.00 CGV0007A 110040000063 Parag Patil 2230.00 CGV0007A 110040000063 Parag Patil 2230.00 CGV0007A 110040000063 Parag Patil 2230.00 CGV0007A 110040000063 Parag Patil 2230.00 CGV0007A 110040000063 Parag Patil 2230.00 CGV0007A 110040000064 CGV0007A 110040000064 CGV0007A 110040000064 CGV007A 110040000064 CGV007A 110040000064 CGV007A 110040000064 CGV007A 110040000064 CGV007A 110040000064 CGV007A 110040000064 CGV007A 110040000064 | PAO &                   | Contribution File                   | e Details  | Subsc | riber Details   |             |             |             |                     |                 |                  |            |        |
| Sr No       DDO Reg. No.'(1)       PRAN'(2)       Subscriber Name(3)       Govt. Contribu       Subscriber       Subscriber       Subscriber       No       Additional Subscriber       Subscriber Name(3)       Govt. Contribu       Subscriber       Subscriber       Subscriber       No       Additional Subscriber       Subscriber       No       Additional Subscriber       Subscriber       Sub                                                                                                    | (                       | Select DDO Reg<br>Govt. Contributio | . No.<br>n |       | 00000<br>9810.0 | 00006G      | -           | Sele        | ect the<br>out file | path<br>is to b | where<br>be save | the        |        |
| 1       CGV000006G       111000000043       Manish Shan       4580.00       459       2008       REGULAR         2       CGV000006G       110080000044       Shahid Khan       5250.00       JULY       2008       REGULAR         3       CGV000007A       110040000063       Parag Patil       2230.00       JULY       2008       REGULAR         4      Select-      Select-      Select-      Select-      Select-         5       Create      Select-      Select-      Select-      Select-         6       Create      Select-      Select-      Select-      Select-         7       Look In:       My Documents       It is suggested that the file be       It is suggested that the file be                                                                                                    | Sr No D                 | DO Reg. No.*(1)                     | PRAN       | 1*(2) | Subscriber Na   | ame(3) Gov  | t. Contribu | Subscribere |                     |                 |                  | rtemai     | rks(9) |
| 2       C640000066       110080000044       Shahld Khahl       5250.00       OLY       2008       REGULAR         3       C6V000007A       110040000063       Parag Patil       2230.00       JULY       2008       REGULAR         4      Select-      Select-      Select-      Select-      Select-         6       Create      Select-      Select-      Select-         7       Look In:       My Documents       It is suggested that the file be                                                                                                    | 1 0                     | GV000006G                           | 11100000   | 0043  | Manish Shah     |             | 4560.00     | 450         |                     | 2008            | REGULAR          |            |        |
| 4<br>4<br>5<br>6<br>Create<br>7<br>Look In: My Documents<br>9<br>10<br>10<br>10<br>10<br>10<br>10<br>10<br>10<br>10<br>10                                                                                                    | 2 0                     | GV000000G                           | 11008000   | 0044  | Parag Patil     |             | 2220.00     |             |                     | 2008            | REGULAR          |            |        |
| Generic CreateSelectSelect-                                                                                                    | 4                       | 0000007A                            | 11004000   | 0005  | raiayrau        |             | 2230.00     | / /         | Select              | Select          | Select           |            |        |
| 6 CreateSelectSelectSelect-<br>7 Look In: My Documents It is suggested that the file be                                                                                                    | 5                       |                                     |            |       |                 |             | /           |             | Select              | Select          | Select           |            |        |
| 7<br>8<br>Look In: My Documents<br>9<br>10<br>11<br>15<br>15<br>15<br>15<br>15<br>15<br>15<br>15<br>15                                                                                                    | 6                       | 🕌 Create                            |            |       |                 |             |             |             | Select              | Select          | Select           |            |        |
| It is suggested that the file be                                                                                                    | 7<br>8                  | Look <u>I</u> n:                    | ] My Docun | nents |                 | -           |             |             | Select              | Select          | Select           |            |        |
|                                                                                                    | 9                       |                                     |            |       |                 |             |             | It is       | sugges              | ted th          | nat the          | file t     | be 🔪   |
|                                                                                                    | 10                      |                                     |            |       |                 |             |             |             |                     |                 |                  | - <b>1</b> | _ =    |
| named in the convention shown.                                                                                                    | 11                      |                                     |            |       |                 |             |             | name        | i in th             | e conv          | vention          | Snow       | n. 📋   |
| ie the first three letters as the                                                                                                    | 12                      |                                     |            |       |                 |             |             | ie th       | o first             | three           | letter           | as th      |        |
|                                                                                                    | 13                      |                                     |            |       |                 |             |             | 1.C. U      |                     | unce            |                  | b ab u     |        |
| month and next two letters as the                                                                                                    | 14                      |                                     |            |       |                 |             |             | month       | n and n             | ext tw          | o letter         | rs as th   | ie H   |
|                                                                                                    | 16                      |                                     |            |       |                 |             |             |             |                     | •               |                  | 1 1        |        |
| year. After naming the file, click                                                                                                    | 17                      |                                     |            |       |                 |             |             | year.       | After r             | aming           | g the fi         | le, clic   | :K  -  |
| 18 File Name: July08                                                                                                    | 18                      | File <u>N</u> ame:                  | July08     |       |                 |             |             | on "C       | rooto"              |                 | -                |            | —      |
| 19 Files of Type: *.txt OII CIEALE .                                                                                                    | 19                      | Files of <u>T</u> ype:              | *.txt      |       |                 |             |             |             | Italt.              |                 |                  |            |        |
| 20SelectSelect                                                                                                    | 20                      |                                     |            |       |                 |             |             |             | Select              | Select          | Select           |            |        |
| 21 Create CancelSelectSelect                                                                                                    | 21                      |                                     |            |       |                 |             | Create      | Cancel      | Select              | Select          | Select           |            |        |
| 22SelectSelectSelect                                                                                                    | 22                      |                                     |            |       |                 |             |             |             | Select              | Select          | Select           |            |        |
|                                                                                                    | •                       |                                     |            |       |                 |             |             |             |                     |                 |                  |            |        |
| Create File Add Rows Delete a Row                                                                                                    |                         |                                     |            |       |                 | Create File | A           | dd Rows     | Delete a Row        |                 |                  |            |        |

| Elle       Edit       Help         PAO & Contribution File Details       Subscriber Details         Select DDO Reg, No.       COV0000066       Subscriber Records in DDO       2         Gort Contribution       9910.00       Subscribers Contribution       9810.00         St No       DOO Reg, No. (1)       PRAN'(2)       Subscriber Name(3)       Sovt. Contribution       9810.00         CGV0000066       11000000043       Marins Shah       4560.00       JULY       2008       REGULAR         CGV0000061       1100000044       Shahid Khan       5250.00       JULY       2008       REGULAR         CGV000007A       110040C       Message       Image: State State S                                                                                                    | 🕹 File       | Preparation Uti                     | lity 1.06   |              |                       |                                         |                           |                                |              |                |          |        |
|----------------------------------------------------------------------------------------------------|--------------|-------------------------------------|-------------|--------------|-----------------------|-----------------------------------------|---------------------------|--------------------------------|--------------|----------------|----------|--------|
| PA & & Contribution File Details       Subscriber Records in DD0       2         Got. Contribution       9910.00       Subscriber Contribution       9910.00         Sr. No.       DD0 Reg. No. (1)       PRAN'(2)       Subscriber Name(3)       Sovt. Contribution       9910.00         Sr. No.       DD0 Reg. No. (1)       PRAN'(2)       Subscriber Name(3)       Sovt. Contribution       9910.00         1       C6V0000066       11100000043       Manish Shah       4560.00       JULY       2008       REGULAR         2       C6V0000066       1100000043       Shahid Khan       5250.00       5250.00       JULY       2008       REGULAR         3       C6V000007A       1100400       Message       UAR       State       State         4       Image: Color Color                                                                                                    | <u>F</u> ile | <u>E</u> dit <u>H</u> elp           |             |              |                       |                                         |                           |                                |              |                |          |        |
| Select DDO Reg. No.       COV0000060       Subscriber Records in DDO       2         Got. Contribution       9910.00       Subscribers Contribution       9910.00         St. No. DDO Reg. No. (1)       PRAN*(2)       Subscriber Name(3)       Got. Contribut.       Subscribers Pay Month*(6)       Pay Year*(7)       Cont. Type*(8)       Remarks(9)         1       C6V0000066       111000000043       Manish Shah       4560.00       4560.00       JULY       2008       REGULAR         2       C6V000007A       11004000       Message       Are       Are       Are         4       Image: State of the state successfully at C:Documents and Settings/kshiljs/My Documents/UV/08 M       Are       Are         3       C6V000007A       11004000       Message       Are       Are         4       Image: State of the state successfully at C:Documents and Settings/kshiljs/My Documents/UV/08 M       Are       Are         4       Image: State of the state successfully at C:Documents and Settings/kshiljs/My Documents/UV/08 M       Are         10       Once the file is successfully at C:Documents and Settings/kshiljs/My Documents/UV/08 M       Are         11       Once the file is successfully at C:Documents and Settings/kshiljs/My Documents/UV/08 M       Are         11       Once the file can be aved as "Aug08" for upload.                                                                                                    | PAO          | & Contribution File                 | Details     | Subscri      | ber Details           |                                         |                           |                                |              |                |          |        |
| Sr No       DDO Reg. No.'(1)       PRAN'(2)       Subscriber Name(3)       Govt. Contribut       Subscriber s       Pay Month'(6)       Pay Year'(7)       Cont. Type '(8)       Remarks(9)         1       C6V0000066       11100000043       Manish Shah       4560.00       JULY       2008       REGULAR         2       C6V0000066       1100000044       Shahid Khan       5250.00       5250.00       JULY       2008       REGULAR         3       C6V000007A       1100400       Message       Marish Shah       5250.00       JULY       2008       REGULAR         4       Image: State State Sta                                                                                                    |              | Select DDO Reg<br>Govt. Contributio | I. No.<br>n |              | CGV0000060<br>9810.00 | )                                       | Subscriber<br>Subscribers | Records in DDC<br>Contribution | 2<br>9810.00 |                |          |        |
| 1       C6V000006G       11100000043       Manish Shah       4560.00       JULY       2008       REGULAR         2       C6V000006G       11008000044       Shahid Khan       5250.00       5250.00       JULY       2008       REGULAR         3       C6V000007A       1100400       Message       Act-       act-       act-         4       Image: Cevonone and SettingskishilijsMy DocumentsUuly08.td       act-       act-       act-         6       Image: Cevonone and SettingskishilijsMy DocumentsUuly08.td       act-       act-       act-         7       Image: Cevonone and SettingskishilijsMy DocumentsUuly08.td       act-       act-       act-         9       Image: Cevonone and SettingskishilijsMy DocumentsUuly08.td       act-       act-       act-         10       Image: Cevonone and SettingskishilijsMy DocumentsUuly08.td       act-       act-       act-         11       Once the file is successfully created, FPU will generate a unique "Batch Id".       This window will also show the path where the file has been created. The file gets automatically saved on the local machine. If all details remain the same, the       previous month's file can be reopened, the month & year can be changed and the file can be saved as "Aug08" for upload.       Once the "OK" button is clicked, the FPU will generate two files i.e. a '.fpu'       file and '.txt' file. The '.fpu' file is an intermedi                                                                                                    | Sr No        | DDO Reg. No.*(1)                    | PRAN        | l*(2)        | Subscriber Name(3)    | Govt. Contribu                          | Subscribers               | Pay Month*(6)                  | Pay Year*(7) | Cont. Type*(8) | Rema     | rks(9) |
| 2       CGV0000066       11008000044       Shahid Khan       5250.00       JULY       2008       REGULAR         3       CGV000007A       1100400       Message       act-       act-       act-         4       i       Files created successfully at :C:Documents and SettingskshitljstMy DocumentsUuly08.td       act-       act-       act-         6       BATCH ID IS:20072721218879491685       i                                                                                                    | 1            | CGV000006G                          | 11100000    | 0043         | Manish Shah           | 4560.00                                 | 4560.00                   | JULY                           | 2008         | REGULAR        |          | -      |
| 3       CGV000007A       1100401       Message       LAR         4       Image: Comparison of the state of the state of the | 2            | CGV000006G                          | 11008000    | 0044         | Shahid Khan           | 5250.00                                 | 5250.00                   | JULY                           | 2008         | REGULAR        |          |        |
| <ul> <li>Files created successfully at :C:\Documents and Bettings\kshittijs\My Documents\Uu\y08.td act-act-act-act-act-act-act-act-act-act-</li></ul>                                                                                                    | 3            | CGV000007A                          | 1100400     | Message      |                       |                                         |                           |                                |              | ILAR           |          |        |
| Files created successfully at CXDccuments and Settings/kShttijs/My Documents/Luky08.td<br>BATCH ID IS:20072721218879491685          0       Image: CXDccuments and Settings/kShttijs/My Documents/Luky08.td<br>BATCH ID IS:20072721218879491685         0       Image: CXDccuments and Settings/kShttijs/My Documents/Luky08.td<br>BATCH ID IS:20072721218879491685         0       Image: CXDccuments and Settings/kShttijs/My Documents/Luky08.td<br>BATCH ID IS:20072721218879491685         0       Image: CXDccuments and Settings/kShttijs/My Documents/Luky08.td<br>BATCH ID IS:20072721218879491685         0       Image: CXDccuments and Settings/kShttijs/My Documents/Luky08.td<br>BATCH ID IS:20072721218879491685         0       Image: CXDccuments and Settings/kShttijs/My Documents/Luky08.td<br>BATCH ID IS:20072721218879491685         0       Image: CXDcuments and Settings/kShttijs/My Documents/Luky08.td<br>BATCH ID IS:20072721218879491685         0       Image: CXDcuments and Settings/kShttijs/My Documents/Luky08.td<br>BATCH ID IS:20072721218879491685         11       Once the file is successfully created, FPU will generate a unique "Batch Id".         12       This window will also show the path where the file has been created. The file gets automatically saved on the local machine. If all details remain the same, the previous month's file can be reopened, the month & year can be changed and the file can be saved as "Aug08" for upload.         17       Once the "OK" button is clicked, the FPU will generate two files i.e. a '.fpu'         18       file and '.txt' file has to be passed through the File Validation Utility for upload to NPSCAN                                                                                                    | 4            |                                     |             |              |                       |                                         |                           |                                |              | ect            |          |        |
| Conce the file is successfully created, FPU will generate a unique "Batch Id".<br>This window will also show the path where the file has been created. The file<br>gets automatically saved on the local machine. If all details remain the same, the<br>previous month's file can be reopened, the month & year can be changed and<br>the file can be saved as "Aug08" for upload.<br>Once the "OK" button is clicked, the FPU will generate two files i.e. a '.fpu'<br>file and '.txt' file. The '.fpu' file is an intermediate file which can be reopened<br>for making corrections or for uploading the next month's SCF with the changed<br>details. The '.txt' file has to be passed through the File Validation Utility for<br>upload to NPSCAN                                                                                                    | 5            |                                     |             | ( <b>i</b> ) | Files created success | fully at :C:\Documi<br>21.21.0070401605 | ents and Setting          | s\kshitijs\My Do               | ocumentsQuly | 9ct            |          |        |
| 7<br>8<br>9<br>Once the file is successfully created, FPU will generate a unique "Batch Id".<br>11<br>12<br>13<br>14<br>15<br>16<br>17<br>17<br>18<br>19<br>10<br>10<br>17<br>18<br>19<br>10<br>10<br>10<br>10<br>10<br>11<br>10<br>11<br>12<br>12<br>13<br>14<br>15<br>15<br>16<br>17<br>17<br>17<br>18<br>17<br>18<br>19<br>19<br>10<br>19<br>10<br>10<br>10<br>10<br>10<br>10<br>10<br>10<br>10<br>10                                                                                                    | 6            |                                     |             | _            | DATCH ID 13.2007272   | 212100/9491005                          |                           |                                |              | ect            | *        |        |
| <ul> <li>Once the file is successfully created, FPU will generate a unique "Batch Id".</li> <li>This window will also show the path where the file has been created. The file gets automatically saved on the local machine. If all details remain the same, the previous month's file can be reopened, the month &amp; year can be changed and the file can be saved as "Aug08" for upload.</li> <li>Once the "OK" button is clicked, the FPU will generate two files i.e. a '.fpu' file and '.txt' file. The '.fpu' file is an intermediate file which can be reopened for making corrections or for uploading the next month's SCF with the changed details. The '.txt' file has to be passed through the File Validation Utility for upload to NPSCAN</li> </ul>                                                                                                    | 7            |                                     |             |              |                       |                                         | <b>Ж</b>                  |                                |              | ect            |          |        |
| 9<br>10<br>11<br>12<br>13<br>14<br>15<br>16<br>16<br>17<br>19<br>19<br>10<br>10<br>11<br>10<br>11<br>11<br>12<br>11<br>12<br>13<br>14<br>15<br>14<br>15<br>16<br>17<br>17<br>18<br>19<br>19<br>19<br>19<br>19<br>19<br>19<br>19<br>19<br>19                                                                                                    | 8            |                                     | L           |              |                       |                                         |                           |                                |              | ect            |          |        |
| Once the file is successfully created, FPU will generate a unique "Batch Id".<br>This window will also show the path where the file has been created. The file<br>gets automatically saved on the local machine. If all details remain the same, the<br>previous month's file can be reopened, the month & year can be changed and<br>the file can be saved as "Aug08" for upload.<br>Once the "OK" button is clicked, the FPU will generate two files i.e. a '.fpu'<br>file and '.txt' file. The '.fpu' file is an intermediate file which can be reopened<br>for making corrections or for uploading the next month's SCF with the changed<br>details. The '.txt' file has to be passed through the File Validation Utility for<br>upload to NPSCAN                                                                                                    | 9            |                                     |             |              |                       |                                         |                           | Select                         | Select       | Select         |          |        |
| Once the file is successfully created, FPU will generate a unique "Batch Id".<br>This window will also show the path where the file has been created. The file<br>gets automatically saved on the local machine. If all details remain the same, the<br>previous month's file can be reopened, the month & year can be changed and<br>the file can be saved as "Aug08" for upload.<br>Once the "OK" button is clicked, the FPU will generate two files i.e. a '.fpu'<br>file and '.txt' file. The '.fpu' file is an intermediate file which can be reopened<br>for making corrections or for uploading the next month's SCF with the changed<br>details. The '.txt' file has to be passed through the File Validation Utility for<br>upload to NPSCAN                                                                                                    | 10           | -                                   |             |              |                       |                                         |                           |                                |              |                |          |        |
| This window will also show the path where the file has been created. The file<br>gets automatically saved on the local machine. If all details remain the same, the<br>previous month's file can be reopened, the month & year can be changed and<br>the file can be saved as "Aug08" for upload.<br>Once the "OK" button is clicked, the FPU will generate two files i.e. a '.fpu'<br>file and '.txt' file. The '.fpu' file is an intermediate file which can be reopened<br>for making corrections or for uploading the next month's SCF with the changed<br>details. The '.txt' file has to be passed through the File Validation Utility for<br>upload to NPSCAN                                                                                                    | 11           |                                     | Once        | the f        | file is successi      | fully create                            | d, FPU w                  | ill genera                     | ite a unic   | que "Batch     | 1 Id". 🔨 |        |
| <ul> <li>gets automatically saved on the local machine. If all details remain the same, the</li> <li>previous month's file can be reopened, the month &amp; year can be changed and</li> <li>the file can be saved as "Aug08" for upload.</li> <li>Once the "OK" button is clicked, the FPU will generate two files i.e. a '.fpu'</li> <li>file and '.txt' file. The '.fpu' file is an intermediate file which can be reopened</li> <li>for making corrections or for uploading the next month's SCF with the changed</li> <li>details. The '.txt' file has to be passed through the File Validation Utility for</li> <li>upload to NPSCAN</li> </ul>                                                                                                    | 12           |                                     | This        | windo        | ow will also sl       | how the pa                              | th where t                | the file ha                    | is been c    | reated. Th     | e file   |        |
| <ul> <li>previous month's file can be reopened, the month &amp; year can be changed and the file can be saved as "Aug08" for upload.</li> <li>Once the "OK" button is clicked, the FPU will generate two files i.e. a '.fpu' file and '.txt' file. The '.fpu' file is an intermediate file which can be reopened for making corrections or for uploading the next month's SCF with the changed details. The '.txt' file has to be passed through the File Validation Utility for upload to NPSCAN</li> </ul>                                                                                                    | 13           |                                     | gets a      | autom        | atically saved        | on the local                            | l machine.                | If all det                     | ails rema    | in the same    | e, the   |        |
| <ul> <li>the file can be saved as "Aug08" for upload.</li> <li>Once the "OK" button is clicked, the FPU will generate two files i.e. a '.fpu'</li> <li>file and '.txt' file. The '.fpu' file is an intermediate file which can be reopened</li> <li>for making corrections or for uploading the next month's SCF with the changed</li> <li>details. The '.txt' file has to be passed through the File Validation Utility for</li> <li>upload to NPSCAN</li> </ul>                                                                                                    | 14           | -                                   | previ       | ous m        | nonth's file ca       | n be reoper                             | ned, the m                | onth & y                       | ear can      | be changed     | d and    |        |
| Once the "OK" button is clicked, the FPU will generate two files i.e. a '.fpu'<br>file and '.txt' file. The '.fpu' file is an intermediate file which can be reopened<br>for making corrections or for uploading the next month's SCF with the changed<br>details. The '.txt' file has to be passed through the File Validation Utility for<br>upload to NPSCAN                                                                                                    | 15           |                                     | the fi      | le can       | be saved as "         | Aug08" for                              | upload.                   | ·                              |              | -              |          |        |
| 17 file and '.txt' file. The '.fpu' file is an intermediate file which can be reopened<br>for making corrections or for uploading the next month's SCF with the changed<br>details. The '.txt' file has to be passed through the File Validation Utility for<br>upload to NPSCAN                                                                                                    | 10           |                                     | Once        | e the '      | "OK" button i         | s clicked. t                            | he FPU w                  | vill genera                    | ate two f    | iles i.e. a    | ʻ.fpu'   |        |
| Ine and .txt me. The .ipu me is an intermediate me which can be reopened for making corrections or for uploading the next month's SCF with the changed details. The '.txt' file has to be passed through the File Validation Utility for upload to NPSCAN                                                                                                    | 17           |                                     | filo o      | nd 't        | vt' filo. Tho '       | fou' filo is                            | on intorm                 | adiata filo                    | which c      | on ha raar     | apad     |        |
| <ul> <li>a for making corrections or for uploading the next month's SCF with the changed details. The '.txt' file has to be passed through the File Validation Utility for upload to NPSCAN</li> </ul>                                                                                                    | 10           |                                     |             | 1 · ·        |                       | ipu me is                               |                           |                                |              |                |          |        |
| details. The '.txt' file has to be passed through the File Validation Utility for<br>upload to NPSCAN                                                                                                    | 19           |                                     | for m       | naking       | corrections of        | r for upload                            | ling the ne               | ext month                      | 's SCF w     | with the cha   | inged    |        |
| 22 upload to NPSCAN                                                                                                    | 20           |                                     | detai       | ls. Th       | e '.txt' file ha      | is to be pas                            | ssed throu                | gh the Fi                      | le Valida    | ation Utilit   | y for    | 1      |
|                                                                                                    | 21           |                                     | uploa       | ad to N      | NPSCAN                |                                         |                           |                                |              |                |          |        |
|                                                                                                    | 22           |                                     | 1           |              |                       |                                         |                           |                                |              |                |          |        |
|                                                                                                    | •            |                                     |             |              |                       |                                         |                           |                                |              |                |          |        |

### CONTROLS & TFPU LEVEL

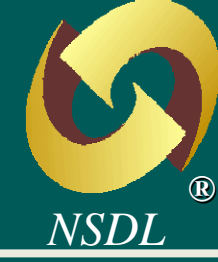

- FPU will not accept any record having the same PRAN, DDO, month and 'Regular' contribution type.
- FPU will not accept any contribution carrying a negative value.
- FPU will not accept any record which is of type "Arrear" without remarks.

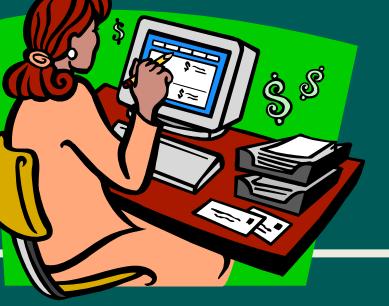

#### IS FPU M&ND&TORY?

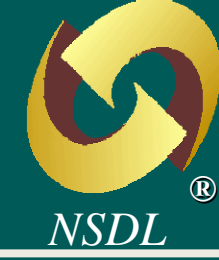

- No, FPU is not mandatory.
- The user may also use its own back-office software for preparation of SCF.
- The SCF should be as per the format specified by CRA.
- File format of SCF is available at CRA website www.npscra.nsdl.co.in.

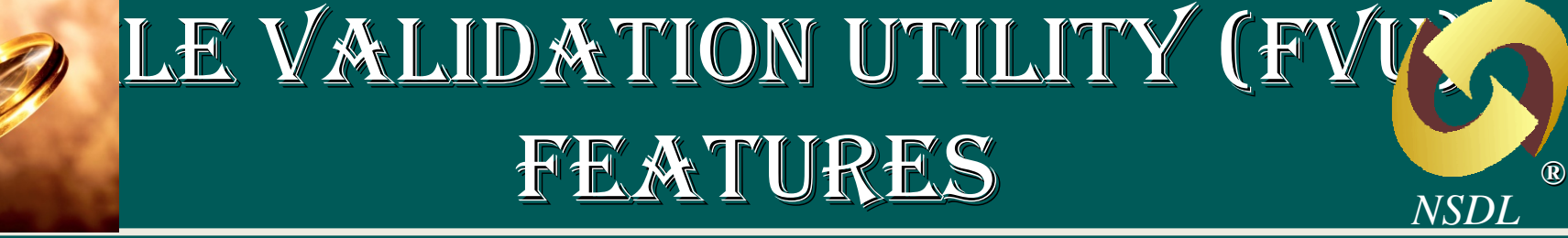

- FVU will recheck all the validations performed by the FPU.
- On successful validation, the FVU will generate one file with extension '.fvu' for final upload to NPSCAN.
- In case of validation failure, the FVU will generate an error report.
- FVU will append a digital lock to secure the file from data tampering.

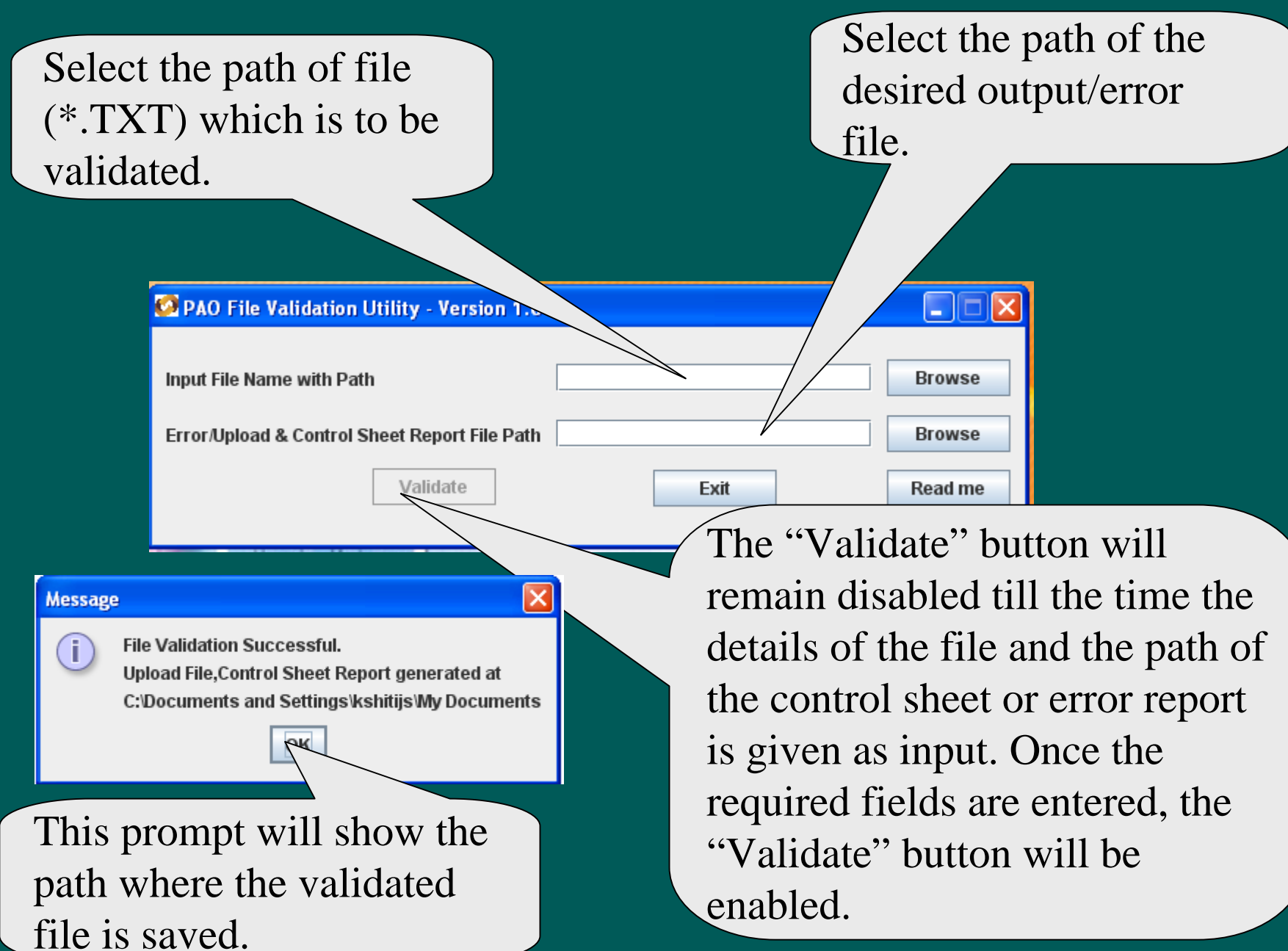

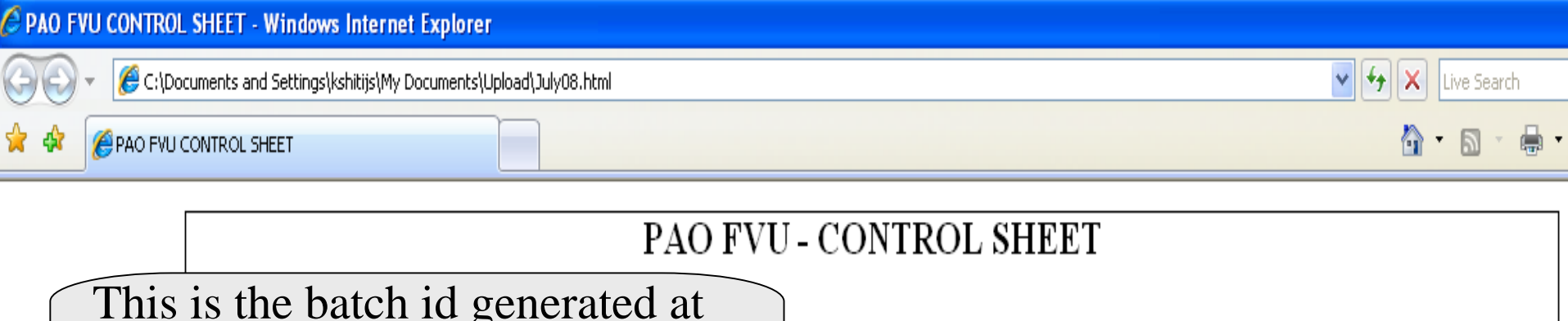

|        |                                                                                       | PAO FVU                                      | - CONTROL SHEET                                                            |                                                  |  |
|--------|---------------------------------------------------------------------------------------|----------------------------------------------|----------------------------------------------------------------------------|--------------------------------------------------|--|
| This   | is the batch id gen                                                                   | erated at                                    |                                                                            |                                                  |  |
| the ti | me of preparation                                                                     | of SCF by                                    | 2007272                                                                    | These are the                                    |  |
| FPU    | CONTRACTOR THE TIPE                                                                   |                                              | Original _                                                                 | Auto control                                     |  |
|        |                                                                                       | $\sum$                                       | 16 A                                                                       | fields                                           |  |
|        | Date of File Generation                                                               | generated                                    |                                                                            |                                                  |  |
|        | Batch Id                                                                              | after                                        |                                                                            |                                                  |  |
|        | Transaction Id                                                                        | validation is                                |                                                                            |                                                  |  |
|        | Number of DDO's present in the file                                                   |                                              |                                                                            | successfully                                     |  |
|        | rander of DDO s present in the me                                                     |                                              |                                                                            | carried out.                                     |  |
|        | No. Of Subscriber contribution record<br>file                                         | s in the                                     | 3 🗡                                                                        |                                                  |  |
|        | Control total for Government Cor<br>Control total for Subscribers Mar<br>Contribution | You can ver<br>validate the<br>files which a | rify the version of the<br>file as CRA will acce<br>are validated using la | FVU used to<br>ept only those<br>test version of |  |
|        | FVU Version : 1.09<br>Input File Name : C.Documents and Se                            | FVU.                                         |                                                                            |                                                  |  |

#### UPLOAD OF SCF TO NPSCAN

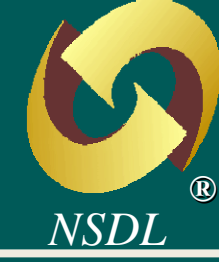

- Logon to NPSCAN at www.npscan-cra.co.in.
- SCF can be uploaded using the single I-Pin allotted at the time of registration.
- Only a SCF validated by FVU can be uploaded
- When upload of the SCE is completed generate a unique I
   This I-Pin allotted will
- FRN can be used NPSCAN.

• This I-Pin allotted will contain the User Id and the password. The system will prompt the User to change the password at the time of first login

will

at

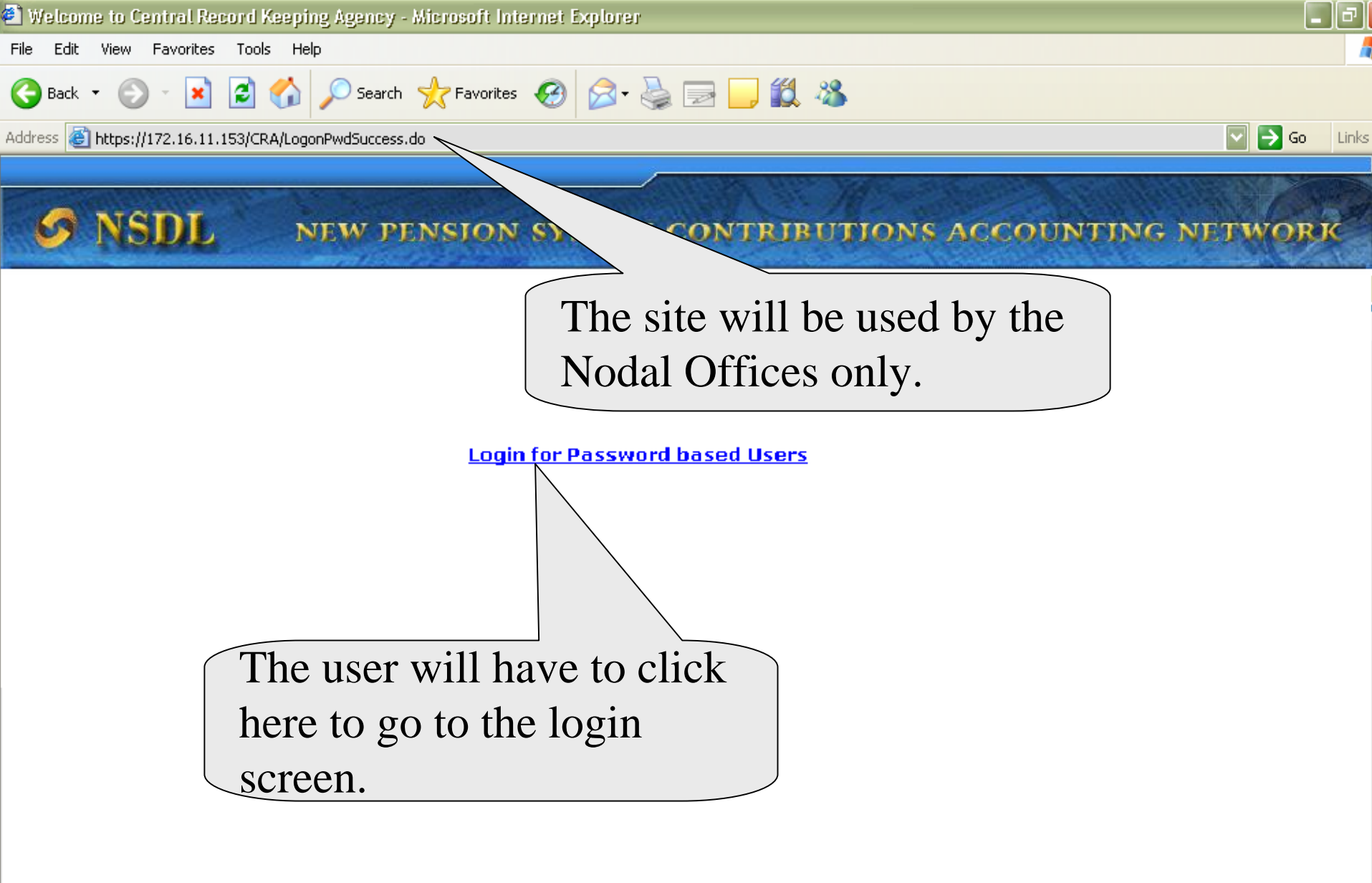

Favorites Tools Help

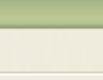

Links >

Go

×

Back 💌

NEW PENSION

User ID\*

Password\*

Rememb

Passv

Sube

Forgot Passwore

👔 🏠 🔎 Search 🤺 Favorites 🚱 🔗 - 🌺 🔜 🔜 🎇 🦓

Address 🙆 https://172.16.11.153/CRA/LogonPwdSuccess.do

If the user forgot the password, he can click on this option to reset the password. Once this option is clicked, the system will prompt the user to enter the answer for a secret question. By answering them user can set new password. User Id o

User will have to enter the user id given by CRA at the time of registration.

User will have to enter the password in this box. If the user is logging in for the first time, the system will prompt him to change the password.

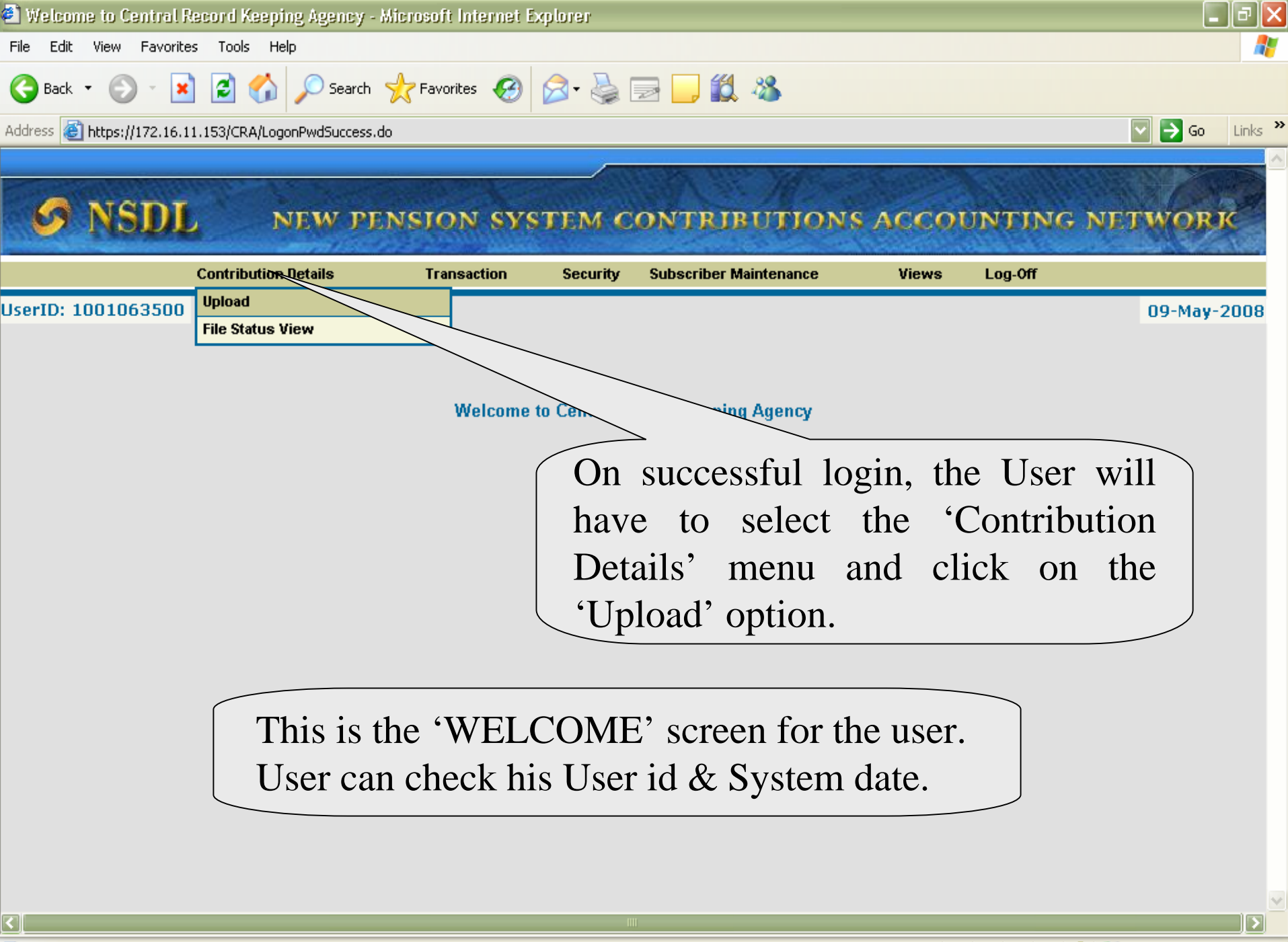

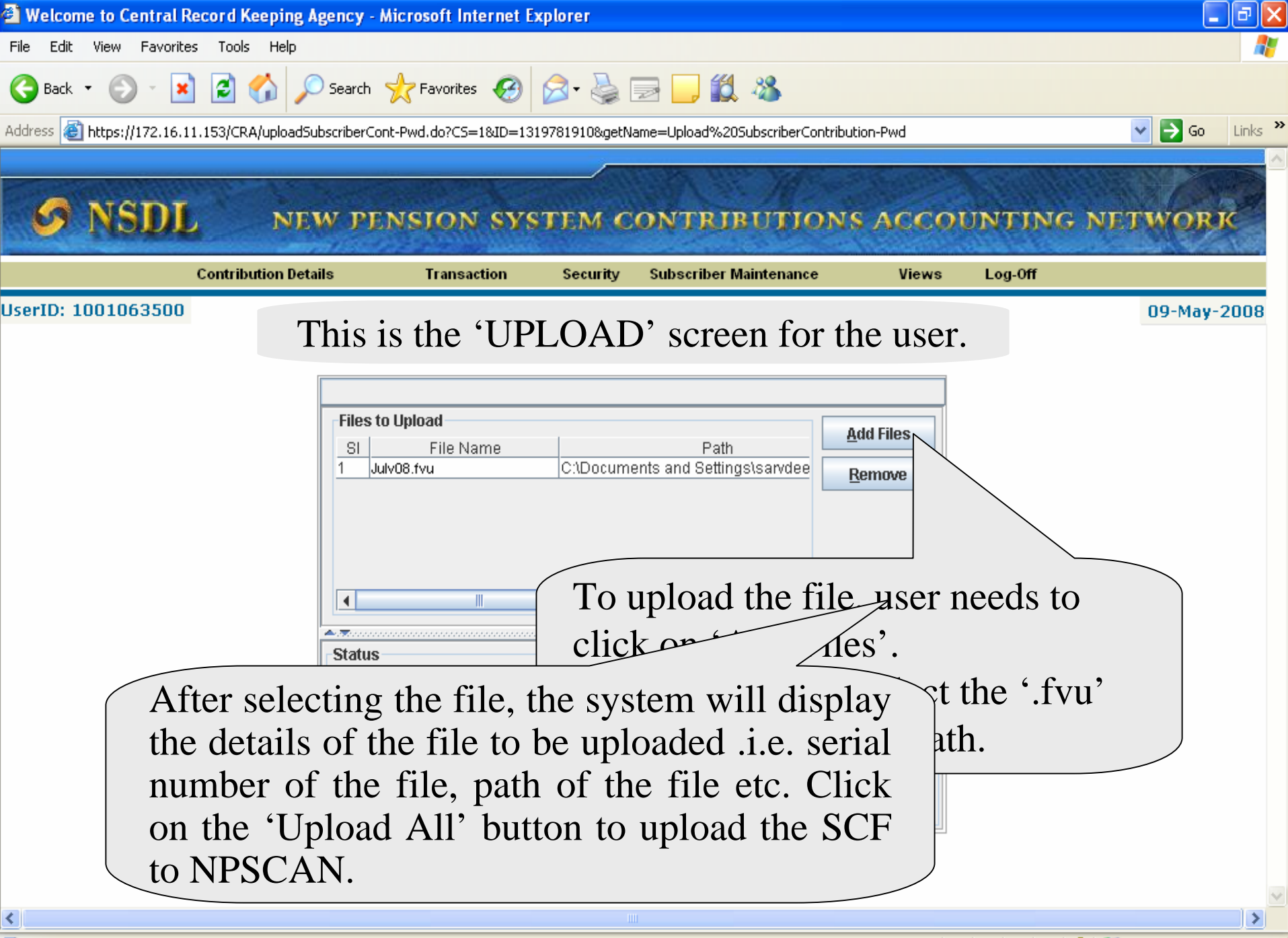

| Welcome to Central Record Keeping Ager           | n <mark>cy - Microsoft Internet</mark> Ex                                                                                                    | kplorer                                                       |                              |                      |                     |                  |
|--------------------------------------------------|----------------------------------------------------------------------------------------------------|---------------------------------------------------------------|------------------------------|----------------------|---------------------|------------------|
| File Edit View Favorites Tools Help              |                                                                                                    |                                                               |                              |                      |                     | A.               |
| Ġ Back 🝷 🐑 🔺 📓 🏠 🔎 Se                            | earch 🤺 Favorites 🥝                                                                                                    | 🔊 • 🍃 [                                                       | 🖃 📙 🎎 🦓                      |                      |                     |                  |
| Address 🗃 https://172.16.11.153/CRA/uploadSubscr | iberCont-Pwd.do?CS=1&ID=131                                                                                                    | 19781910&getN                                                 | ame=Upload%20SubscriberCor   | tribution-Pwd        |                     | 🖌 🄁 Go 🛛 Links 🎽 |
| S NSDL NEW                                       | PENSION SYS                                                                                                    | TEM C                                                         | ONTRIBUTIO                   | NS ACCO              | UNTING              | NETWORK          |
| Contribution Details                             | Transaction                                                                                                    | Security                                                      | Subscriber Maintenance       | Views                | Log-Off             |                  |
|                                                  | Files to Upload<br>SI File Name                                                                                                    |                                                               | Path                         | Add Files<br>Remove  |                     |                  |
| On upload,<br>(FRN). This<br>at a later stag     | ploading File : C:\Documents<br>eceiving Information from the<br>ploading the file : July08.fvu<br>REFERENCE NUMBER for Ju<br>one<br>NPSCAN v<br>FRN can be | s and Settings<br>Server<br>WV08.fvu is 28<br>Vill ge<br>used | enerate a Fil<br>for viewing | e Refere<br>the stat | ence Nu<br>us of th | e file           |

## FILE STATUS VIEW

| S NSDL             | , NEW P                 | ENSION SYS         | TEM C       | ONTRIBUTION                           | s ACCO        | UNTING NETWORK  |
|--------------------|-------------------------|--------------------|-------------|---------------------------------------|---------------|-----------------|
|                    | Contribution Details    | Transaction        | Security    | Subscriber Maintenance                | Views         | The search      |
| UserID: 1001063500 | File Status View        |                    |             |                                       |               | criteria can be |
|                    |                         | C                  | ontributior | n File Status                         |               | the FRN,        |
|                    |                         | File Reference Num | ber         |                                       | * Please ente | Batch id        |
|                    |                         | Batch Id           |             | • • • • • • • • • • • • • • • • • • • |               | generated by    |
|                    |                         | Transaction Id     |             |                                       |               | FPU,            |
|                    |                         | From Date          |             |                                       | /yyyy)        | Transaction id  |
| /                  |                         | To Date            | Submit      | Reset (dd/mm/                         | /yyyy)        | generated by    |
| At lea             | ast one of th           | ne search c        | riteria     | mentioned                             |               | NPSCAN on       |
| has to             | be entered              | l failing wh       | nich N      | PSCAN will                            |               | acceptance, or  |
| not ge             | enerate an o            | output.            |             |                                       |               | the date range. |
| Once<br>to be      | input has b<br>clicked. | een given,         | 'Subr       | nit' button ha                        | s             |                 |

<

(R)

NSDL

#### FILE STATUS VIEW

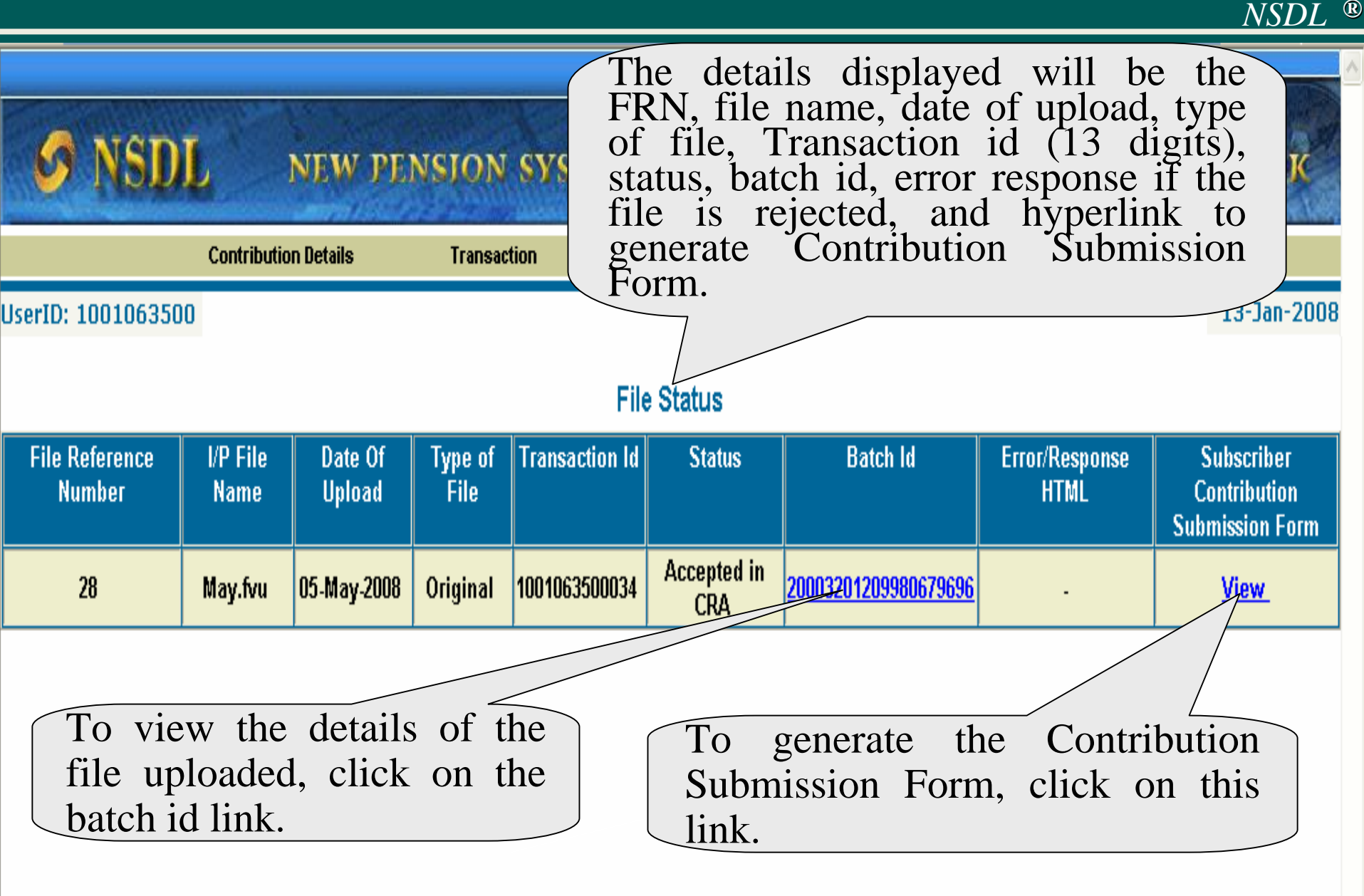

# THE BATCH ID HYPERLINK

🥭 Welcome to Central Record Keeping Agency - Windows Internet Explorer

The status of the file will be updated to "Matched & Booked" when the details uploaded by the Trustee Bank and the PAO match.

#### Batch Status - PAO Subscriber

|                      | PAO details                                                                                                    |  |
|----------------------|----------------------------------------------------------------------------------------------------|--|
| PAO Reg. No.         | 2000305                                                                                                    |  |
| PAO NAME AND ADDRESS | PAO Delhi one<br>Address line 1<br>Address line 2 Address line 3 Address<br>Andaman & Nicobar Islands<br>400103 |  |

ING NETWORK

| Date Of<br>Upload | Transaction Id | Batch Id             | File<br>Reference<br>Number | Type of<br>File | Total<br>Number<br>of DDOs | Total<br>Number of<br>Subscribers | Control total of<br>Subscribers<br>Mandatory<br>Contribution<br>amount | Control total of<br>Government<br>Contribution<br>amount | Grand<br>Total | An +<br>Uploa<br>by Truste<br>Bank | Status                   |
|-------------------|----------------|----------------------|-----------------------------|-----------------|----------------------------|-----------------------------------|------------------------------------------------------------------------|----------------------------------------------------------|----------------|------------------------------------|--------------------------|
| 03-Aug-<br>2008   | 1001061900053  | 20003051212658757775 | 117                         | Original        | 1                          | 1                                 | 5000.00                                                                | 5000.00                                                  | 10000.00       | 10000.00                           | Matched<br>and<br>Booked |

### THE CONTRIBUTION SUBMISSION FORM HYPERLINK

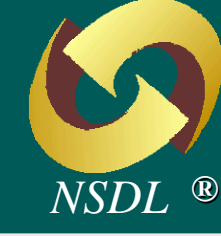

Annexure N5

Central Record Keeping Agency. Microsoft Internet Explore

Edit View Eavorites Tools Help

In case of a RTGS/NEFT transfer, PAO should ensure that the Remiting Bank provides the PAO Reg. No. and Transaction id details to the Trustee Bank as part of the RTGS/NEFT message.

The details of the payment to be made to the Trustee Bank has to be filled by the respective Uploading Office.

> On receipt of the contribution amount, the Trustee Bank will hand over the counterfoil to the Uploading Office as a confirmation. This form has to be submitted by the Uploading Office to the Trustee Bank failing which the Trustee Bank will not accept the contribution amount.

inancial Year

м

ontribution for the month of

Y

Financial Year

Drawn On

AO Reg. No.

PAO Reg. AO NAM PAO Delh

hhA OA lat I Init N ddress lin

Country

Total Total in words

CRORES

Drawn On

late:

ddress line 2 rea/Locality/Talukka ddress line 3 listrict/Town/City ddress line 4

Phone Number

Fotal Contribution

ame of Premise/Building

tate / Union Territory Andaman & Nicobar Islands

India

Employee Contribution

Sovernment Contribution

Pin Code 02224994732

DETAILS OF PAYMENT (To be filled by P

aid in Cash/Debit to A/c/Cheque No

On Account of Pension Fund Cash/Debit to A/c/Cheque No.

LACS

(Name of the Bank & Branch)

Rs.(In Words) Twenty Thousand Rupees only

тно

M M

<u>íns</u>

(Name of the Bank & Bra

Month of Contribution

(To be filled up by PAO)

Y L This Transaction ID is ID given by Central Recordkeeping Agency (CRA) after submission of Subscriber's Contributions file

Y Y

Amount (ir 10000.00

10000.00

20000.00

Twenty The

Dated

Please use a Separate Form for each Transaction ID

Cheque/Draft submitted towards payment of Pension Fund Contribution should be as under: Pay State Bank Of India A/c Settlement

×

## FILE STATUS VIEW...

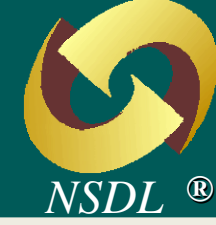

The SCF uploaded can be of the following status'-

- First status (immediate after uploading of SCF):
  - Accepted The SCF is accepted at CRA and Transaction Id is successfully generated.
  - Rejected The SCF is rejected at CRA and error response file is generated giving the details of rejection.
- Second status (post acceptance of SCF by CRA):
  - Nodal offices has to find out the reason for amount mismatch and solve the issue with the Trustee bank

is success been allot apleted i.e., pension contribution fund has or investment.

 Match Failed – The SCF uploaded by the Nodal office and fund receipt confirmation uploaded by the Trustee Bank do not match.
 Central Recordkeeping Agency, NPS

#### SCF PROCESSING & TNPSC&N

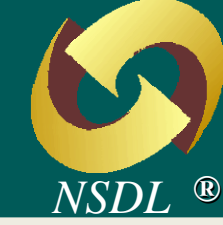

- Checks at NPSCAN:
  - NPSCAN shall recheck all the validations performed by FPU & FVU.
  - In addition to the above mentioned validations NPSCAN will perform additional validations such as
    - Active PAO Regn No, DDO Regn No, PRAN etc.
    - Valid PAO-DDO mapping.
    - Repetition of the record for regular contribution for same PRAN and month.

#### FUND TRANSFER PROCESS

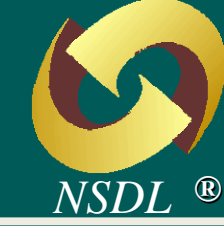

- Nodal office can transfer the funds to the Trustee Bank through the following modes:
  - <u>Cheque transfer</u> cheque to be submitted to the branch of the Trustee Bank along with the Contribution Submission Form.
  - <u>Electronic transfer (RTGS/NEFT)</u> instructions to be given to the bank of the Nodal office to transfer the funds to the Trustee Bank. In the RTGS/NEFT application, the Nodal office has to mention the following details:

City, Bank, Branch, PAO name, account type, Account Name & Number. In remark column – PAO Registration Number allotted by CRA and Transaction id generated on successful upload of SCF are to be entered mandatorily.

#### CORRECTION FILE

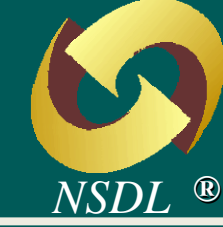

Why correction file is required to be uploaded?

- User wants to make any change in original file due to any incorrect data
- The original file is in "Match Failed" status

#### When can the correction file be uploaded?

• User can upload a correction file for the original file till the latter is not in "Matched & Booked" status.

The process of preparation and uploading of correction file is given in the next slide.

#### **CORRECTION FILE**

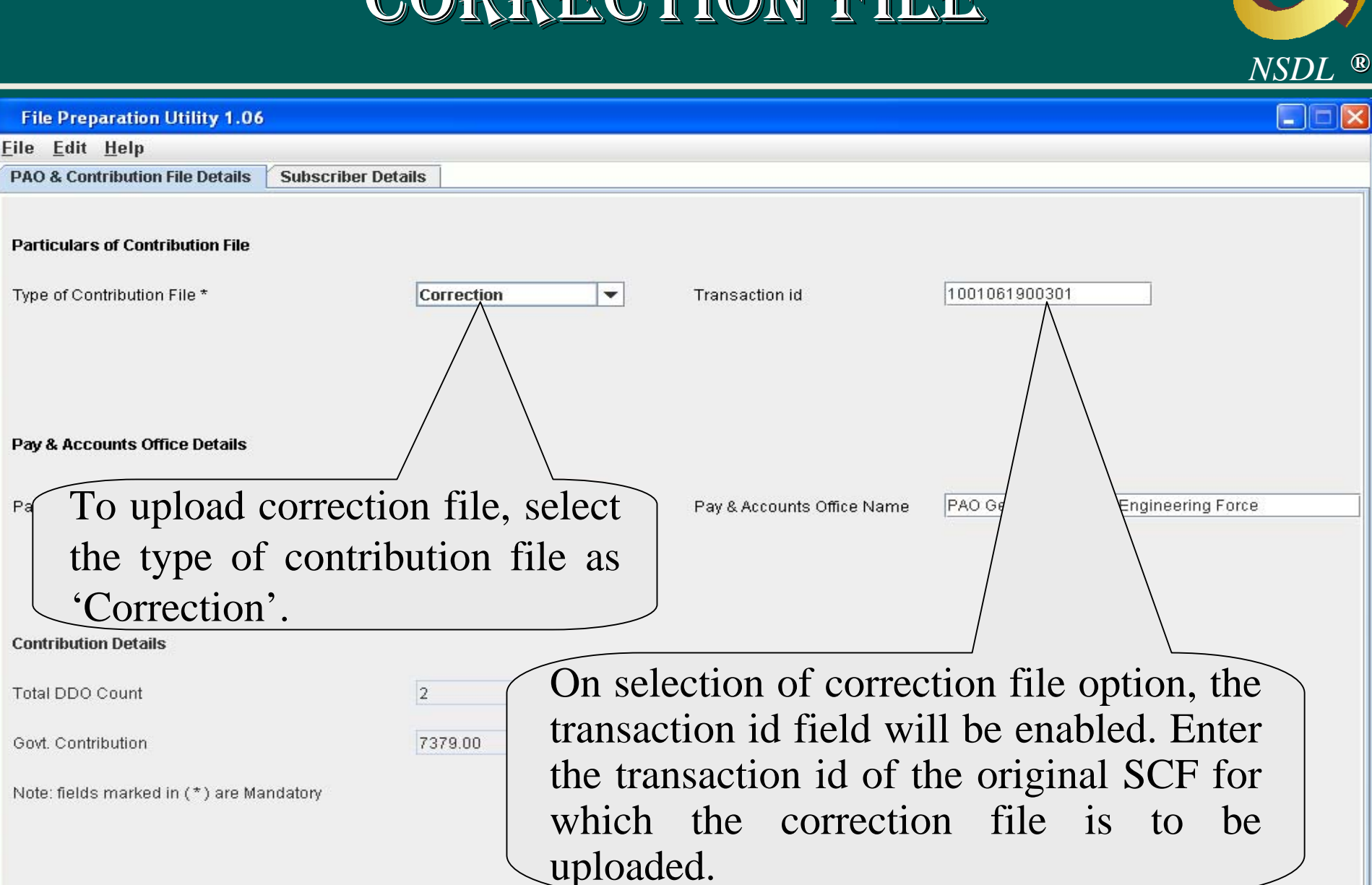

Create File

#### POINTS TO REMEMBER

NSDL ®

45

- SCF can be prepared using the latest version of FPU or the user's own back office software. In case, the user is using his own back office software, the SCF should be as per the file format specified by CRA (file format is available in CRA website).
- SCF should be validated using latest version of FVU.
- The PAO, DDO and PRAN should be active in CRA system.
- SCF to be uploaded by 17.30 hrs for consideration for next settlement.
- For transferring of funds to the Trustee Bank, CSF to be provided along with the cheque or in case for RTGS/NEFT transfer, CRA allotted registration number of the uploading office and Transaction id. should be mentioned in the instruction for electronic transfer.
- No supporting documents need to be forwarded to CRA.

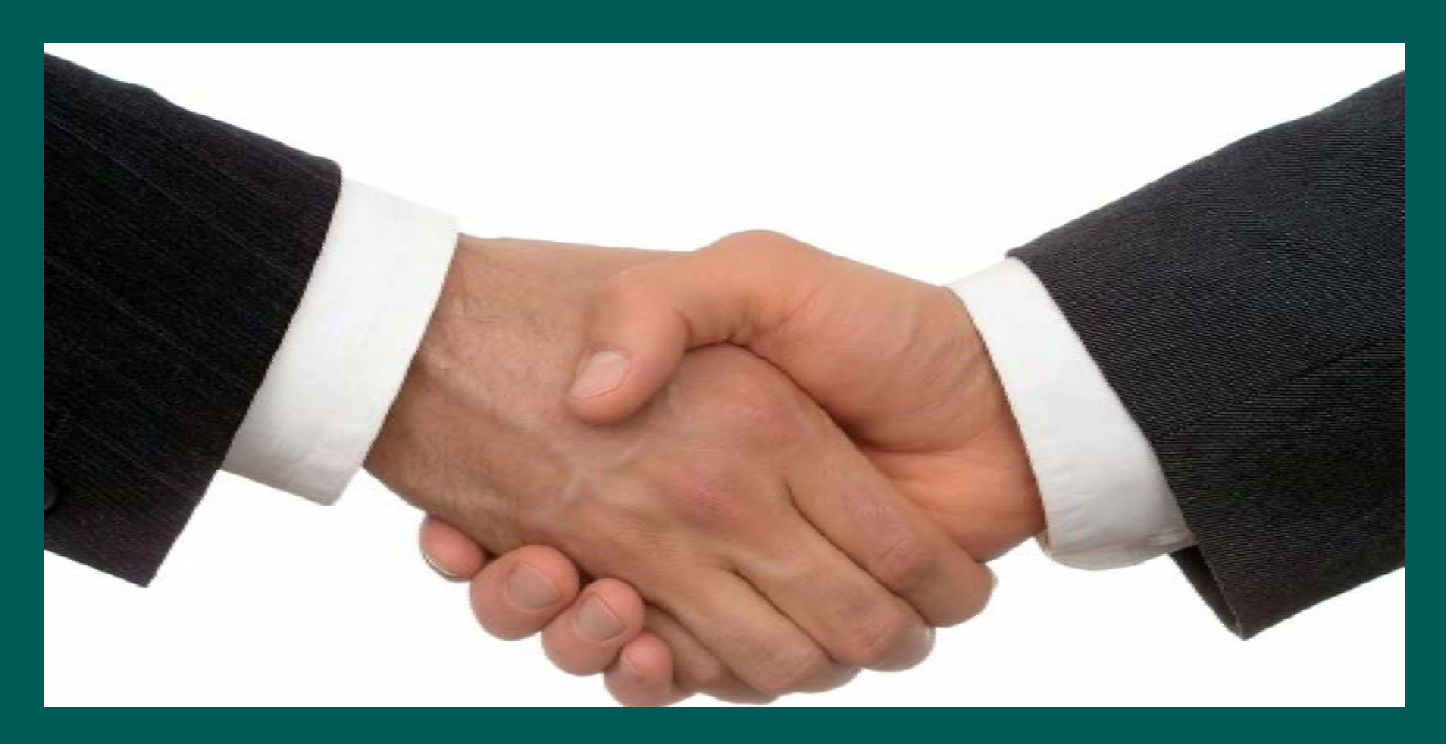

#### Contact at:

#### Central Recordkeeping Agency, NSDL

Trade World, 'A Wing', 4th Floor

Kamala Mills Compound, S. B. Marg

Lower Parel, Mumbai 400 013

Tel. No. 2499 4200

Fax No. 2499 4974

Email id : info.cra@nsdl.co.in

Website: www.npscra.nsdl.co.in